# 04 定期預金

## 目次

| 1. | 明細照   | 会   | • • | ••• | • | • | • | • | • | • | • | • | • | • | • | • | • | • | • | • | • | • | • | • | • | • | • | • | • | • | • | • P2  | 2 |
|----|-------|-----|-----|-----|---|---|---|---|---|---|---|---|---|---|---|---|---|---|---|---|---|---|---|---|---|---|---|---|---|---|---|-------|---|
| 2. | 入金    | ••• | • • | •   | • | • | • | • | • | • | • | • | • | • | • | • | • | • | • | • | • | • | • | • | • | • | • | • | • | • | • | • P{  | 5 |
| З. | 解約    | ••• | • • | •   | • | • | • | • | • | • | • | • | • | • | • | • | • | • | • | • | • | • | • | • | • | • | • | • | • | • | • | • P\$ | 9 |
| 4. | 積立性   | 定期  |     |     |   |   |   |   |   |   |   |   |   |   |   |   |   |   |   |   |   |   |   |   |   |   |   |   |   |   |   |       |   |
|    | 4 — 1 | 口座  | 開   | 設   | • | • | • | • | • | • | • | • | • | • | • | • | • | • | • | • | • | • | • | • | • | • | • | • | • | • |   | • P14 | 4 |
|    | 4 — 2 | 契約  | 照   | 会   | • | • | • | • | • | • | • | • | • | • | • | • | • | • | • | • | • | • | • | • | • | • | • | • | • | • |   | • P18 | 8 |
|    | 4 — 3 | 全額  | 支   | 払   | • | • | • | • | • | • | • | • | • | • | • | • | • | • | • | • | • | • | • | • | • | • | • | • | • | • |   | • P2  | 1 |
|    | 4 – 4 | 随時  | 預   | 入·  | • | • | • | • | • | • | • | • | • | • | • | • | • | • | • | • | • | • | • | • | • | • | • | • | • | • |   | • P2  | 6 |
| 5. | 金利照   | 会   | • • | • • | • | • | • | • | • | • | • | • | • | • | • | • | • | • | • | • | • | • | • | • | • | • | • | • | • | • |   | • P3  | 1 |
| 6. | 取引履   | 歴照  | 会/  | ~取  | 消 |   | • | • | • | • | • | • | • | • | • | • | • | • | • | • | • | • | • | • | • | • | • | • | • | • |   | • P3  | 3 |

Ver. 3.00 2016/11/21

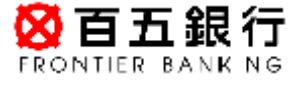

1

## ステップ1:トップページ「定期預金」をクリックし、一覧から「明細照会」を クリックします。

| <b>怒百五銀行</b><br>FRONTIER BANKING | 操作マニュアル   よくあるご質問   手数料   バスワード変更   メー,                                                                            | ルアドレス変更 サービス終了         |  |  |  |  |  |
|----------------------------------|----------------------------------------------------------------------------------------------------|------------------------|--|--|--|--|--|
| 商品・サービス 一覧 🔿                     | 前回ログオン日時:006/04/19 1048.57 [ログオン展歴編会]<br>様 ご利用ありがとうございます。                                                          | 2016/04/19 11:06:04 現在 |  |  |  |  |  |
| ◎ 残高・明細照会                        | ※前回ログオン日時に覚えがない場合は、ヘルプテスクまでお問い合わせください。                                                                             |                        |  |  |  |  |  |
| ⑤ 振込/振替                          | くお客さまが聞にお持ちの口座を、百五インターネットバンキングでご利用できるように登録する方法><br>画面左のメニューにある「サービス利用口座」→「一覧照会/追加登録」とお進みになり、「追加登録」ボタンを押して必要事項を登録して |                        |  |  |  |  |  |
| O 普通(貯畜)預金                       | ください。                                                                                                    |                        |  |  |  |  |  |
| - 定期預金                           | 定期預金>明細照会をクリック                                                                                                    |                        |  |  |  |  |  |
| 明細照会                             |                                                                                                    |                        |  |  |  |  |  |
| 入金                               |                                                                                                    |                        |  |  |  |  |  |
| 解約                               | パナー広告欄                                                                                                    |                        |  |  |  |  |  |
| ∃ 積立性定期                          |                                                                                                    |                        |  |  |  |  |  |
| 金利照会                             |                                                                                                    |                        |  |  |  |  |  |
| 取引履歷照会/取消                        |                                                                                                    |                        |  |  |  |  |  |

ステップ2:「定期預金明細照会・解約」の画面に、現在の定期預金が表示されます。 内容をご確認いただく場合は、「詳細」をクリックしてください。

| 開細照会<br>預金明細照会/<br>中の定期預金明細<br>店・口座: 定<br>並び線:◎預入番号が<br>読件変更<br>当しました。<br>番号<br>預入日                                                          | 解約<br>期時会<br>大変い順 〇子                                                                                                    | 込養者が小さい順<br>商品名                                | 2016/10/11           | 7 180131 現7<br>1-1(年 / 1(年<br>17 180130 現2 |
|----------------------------------------------------------------------------------------------------|----------------------------------------------------------------------------------------------------|------------------------------------------------|----------------------|--------------------------------------------|
| <ul> <li>預金明細照会/)</li> <li>中の定期預金明細</li> <li>店・口座: 定</li> <li>並び端: ④ 預入着号が</li> <li>条件変更</li> <li>当しました。</li> <li>番号</li> <li>預入目</li> </ul> | 解約<br>期預金<br>大売い順 〇予                                                                                                    | 1入養秀が小さ、順<br>商品名                               | 2016/10/1            | 1-1(年 / 1)年9<br>17 180138 現Z               |
| <ul> <li>中の定期預金明細</li> <li>店・口座:</li> <li>座び線:</li> <li>預入番号が</li> <li>読件変更</li> <li>当しました。</li> <li>番号</li> <li>預入目</li> </ul>              | 和行音会<br>大売いV級 〇子                                                                                                    | 込養号が小さい順<br>商品名                                | 2016/10/1            | 1-1(年 / 1(中<br>17 180130 現之                |
| 店・口座: 定<br>並び順: ● 預入番号が<br><u>条件変更</u><br>当しました。<br>番号 預入日                                                                                   | 期時会<br>大売い順 〇市                                                                                                    | 込養号が小さい頃<br>商品名                                | 2016/10/1            | 1-1件 / 1件口<br>17 1801:30 現力                |
| <ul> <li>並び線:</li> <li>● 預入参号が</li> <li>◆ 件変更</li> <li>・ 当しました。</li> <li>・ 番号</li> <li>・ 預入目</li> </ul>                                      | 大武 () [ 0]                                                                                                    | (入参考加小改)))<br>(新品名                             | 2016/10/1            | 1~1(年 / 1(中中<br>17 18:01:38 現式             |
| <u>議件変更</u><br>当しました。<br>番号 預入日                                                                                                    | 1 預入期間                                                                                                    | 商品名                                            | 2016/10/1            | 1-1(年 / 1(부덕<br>17 18:01:38 現之             |
| 当しました。<br>(番号) 預入日                                                                                                    | 1 預入期間                                                                                                    | 商品名                                            | 2016/18/1            | 1-1件 / 1件中<br>17 180138 現之                 |
| 当しました。<br>                                                                                                    | 3<br>                                                                                                    | 商品名                                            | 2016/10/1            | 1-1件 / 1件中<br>17 18:01:38 現之               |
| ·番号 預入B                                                                                                    | 1 預入期間                                                                                                    | 商品名                                            | 1246.0410            |                                            |
| 番号 預入日                                                                                                    | 1 預入期間                                                                                                    |                                                |                      |                                            |
| 100 BOOK 01                                                                                                    | THE REPORT OF                                                                                                    | 利率                                             | 金額                   | 操作                                         |
| 満期日                                                                                                    | 1 満期収扱<br>mifi                                                                                                    | 課稅区分                                           |                      |                                            |
| 2016/10/03<br>2017/10/03                                                                                                    | 4-11<br>1年<br>元和継続                                                                                                    | 0.010%<br>連泉分離課程                               | t,000,000 <b>P</b> 9 | (1995)                                     |
| <b>中の積立性定期預金</b><br>変当しました。                                                                                                    |                                                                                                    |                                                |                      | 1-1件/1件4                                   |
| 積立                                                                                                    | 定期預金口座                                                                                                    | 商品名                                            |                      | 操作                                         |
| 植江道病                                                                                                    | 192                                                                                                    | 全目的检过                                          |                      | 朝預入<br>·翻支払                                |
| 生定期預金のご利用メニ<br>主定期預金のご利用メニ<br>は】毎月の積立とはおりに<br>北」積立定期預金金額を<br>ないのお手続き後も積立<br>積立預金口座をご利用<br>毎月の積立明編の内容が<br>1000                                | ューについて<br>に様立定期預金口密に適加<br>払い出し、普通預金口密に入<br>定期預金口密は引き続きご利<br>つなられない場合は、120回解<br>についたわけます。                                     | で入金します。<br>全します。<br>用しただけます。<br>約]メニューをお激びださい。 |                      | 217.04.06.0 W                              |
|                                                                                                    | 構立定期<br>構立定期<br>構立定期<br>構立活明<br>構立<br>構立活動<br>構立活動<br>構立<br>構立<br>構金<br>口座<br>参ご利助<br>勝<br>の<br>相立<br>に<br>第<br>川<br>用<br>メニ |                                                |                      |                                            |

3

## ステップ3:「積立性定期預金 契約詳細照会」画面で、内容をご確認ください。

#### 残高·明耀照会

積立性定期預金 契約詳細照会

2016/04/19 11:12:01 現在

#### ■ご契約中の積立定期預金

| 全自動積立  |                                |  |  |  |  |  |
|--------|--------------------------------|--|--|--|--|--|
| 預入口座   | 西春支店 積立定期預金                    |  |  |  |  |  |
| 口座開設年月 | 1999年7月                        |  |  |  |  |  |
| 積立日    | 20日                            |  |  |  |  |  |
| 積立サイクル | 毎月                             |  |  |  |  |  |
| 積立金額   | 5,000円                         |  |  |  |  |  |
| 積立増額月  |                                |  |  |  |  |  |
| 積立増額金額 | -                              |  |  |  |  |  |
| 契約期間   | 次回おまとめ日:2017年7月20日、おまとめサイクル:3年 |  |  |  |  |  |
| 預入合計金額 | 105,009円                       |  |  |  |  |  |
| 課税区分   | 源泉分離課税                         |  |  |  |  |  |
| 出金口座   | 西春支店 普通預金                      |  |  |  |  |  |

4

ステップ1:トップページ「定期預金」をクリックし、一覧から「入金」を

クリックします。

| STATE THE SANKING | 操作マニュアル よくあるご質問 手数料 パスワード変更 メールアドレス変更 サービス終了                                                                        |
|-------------------|----------------------------------------------------------------------------------------------------|
| 商品・サービス 一覧参       | 前回ロジオン日時:2016/04/19 11:04:05 [ログオン環際協会] 2016/04/19 11:17:09 現在<br>様ご利用ありがとうございます。                                   |
| ③ 残高·明細照会         | ※前回ログオン日時に覚えがはい場合は、ヘルプテスクまでお問い合わせください。                                                                              |
| 4 振込/振替           | <お客さまが聞こお持ちの口座を、百五インターネットバンキングでご利用できるように登録する方法><br>画面左のメニューにある「サービス利用口座」→「一覧昭会/追加登録」とお進みになり、「追加登録」ボダッ方押」、で必要事項を登録して |
| 普通(貯蓄)預金          | (teau)                                                                                                    |
| - 定期預金            |                                                                                                    |
| 明細照会              |                                                                                                    |
| 入金                | 正期預金→入金をクリック                                                                                                    |
| 解新                |                                                                                                    |
| ∃積立性定期            | ハナー広告欄                                                                                                    |
| 金利照会              |                                                                                                    |
| 取引履歷照会/取消         |                                                                                                    |

## ステップ2:「定期預金 預入一商品選択」画面で、ご希望の商品の「申込」を クリックします。

2016/04/19 11:18:57 現在

<sup>定期預金</sup> 定期預金 預入 - 商品選択

商品選択・注意事項 □座選択 入力 確認 完了

お預入れいただく商品を選択し、「申込」ボタンを押してください。

※百五インターネットバンキングでお預け入れいただいた定期預金は、満期案内が郵送されませんのでご注意ください。

|     |        |                                             | 金利表示 |
|-----|--------|---------------------------------------------|------|
| No. | 商品名    | 商品概要                                        | 操作   |
| 1   | スーパー定期 | まとまった資金の運用に最適です。<br>【お申込金額 1万円以上、1,000万円未満】 | 甲込   |
| 2   | 大口定期   | 余裕資金の安全・確実な運用に最適です。<br>【お申込金額 1,000万円以上】    | 甲込   |

※スーパー定期をお申込みいただく場合も、大口定期をお申込みいただく場合も、 画面遷移は同じです。但し、お申込み可能な金額が異なります。

・スーパー定期:1万円以上 1千万円未満

・大口定期:1千万円以上 1,000億円以内

#### ステップ3:「定期預金 預入-入力」の画面で、「預入金額」「預入期間」「満期取扱」

「電話番号」をそれぞれ入力のうえ、「確認」ボタンをクリックしてください。

定期預金 2016/04/19 18:08:00 現在 定期預金 預入-入力

商品選択・注意事項

取引内容を入力してください。

※定期預金の預入金額が出金口座の残高を上回る場合、貸越が発生することがあります。 出金口座の残高をご確認のうえ作成してください。

| 預入口座    | 西春支店 定期預金                                                                                                    |
|---------|----------------------------------------------------------------------------------------------------|
| 出金口座    | 西春支店 普通預金<br>現在残高 931,169円 出金可能額 1,537,169円 <2016年4月19日 13時2分0秒 現在>                                                                                   |
| 預入金額    | ) F<br>(10,000円以上 9,999,999円以内 1円単位)                                                                                                    |
| 預入期間    | [1年 ]                                                                                                    |
| 満期取扱 必須 | <ul> <li>一元利維続</li> <li>一元金継続</li> </ul>                                                                                                    |
| 電話番号 必須 | <ul> <li>- (半角数字)</li> <li>お届けいただいている自宅電話番号を表示しております。</li> <li>※弊行でのお手続きの際、至急ご連絡したい時などに使用する場合があります。</li> <li>日中連絡が取れる携帯電話番号などがあれば入力してください。</li> </ul> |

6

## ステップ4:「定期預金 預入一確認」の画面で、内容ご確認のうえ、 第2暗証を入力後、「実行」をクリックしてください。

※第2暗証はご契約カード裏面にある10桁の数字から、要求された数字を2つ

## 入力いただきます。

例)以下の場合であれば、10桁の第2暗証の内、「7桁目」と「8桁目」を入力します。

| 定期預金 |     |    |
|------|-----|----|
| 定期預金 | 預入- | 確認 |

2016/04/19 13:03:25 現在

#### 商品選択・注意事項 □ 度選択 入力 確認 完了

取引内容をご確認のうえ、第2暗証を入力してください。

| スーパー定期 |            |
|--------|------------|
| 預入口座   | 西春支店 定期預金  |
| 預入金額   | 10,000円    |
| 預入日    | 2016年4月19日 |
| 預入期間   | 1年         |
| 満期取扱   | 元利继続       |
| 適用金利   | 0.025%     |
| 課税区分   | 源泉分離課税     |
| 出金口座   | 西春支店 普通預金  |
| 電話番号   |            |

| 第2暗証 | 必須 | 入力対象マス目:「7」「8」 | ソフトウェアキーボード                                                                                                    |
|------|----|----------------|----------------------------------------------------------------------------------------------------|
|      |    |                | <ul> <li>※契約者カード裏面に記載された数字をご覧のうえ、入力してください。</li> <li>※入力欄は2か所あります。</li> <li>※入力欄にカーソルを当てて、ソフトウェアキーボードをクリックしてください。</li> </ul> |
| 《 戻る |    | 実行             |                                                                                                    |

#### ステップ5:「定期預金 預入一完了」の画面が表示されましたら、お手続き完了です。

2016/04/19 13:03:33 現在

#### 定期預金 預入-完了

定期預金

商品選択·注意事項 □ 座選択 入力 確認 完了

ご利用いただき、ありがとうございました。 以下の内容で、受け付けました。

| 受付番号   | 0000001057             |
|--------|------------------------|
| 受付日時   | 2016年04月19日 138寺03分32秒 |
| ステータス  | 完了                     |
| スーパー定期 |                        |
| 預入口座   | 西春支店 定期預金              |
| 預入金額   | 10.000円                |
| 預入日    | 2016年4月19日             |
| 預入期間   | 1年                     |
| 満期取扱   | 元利継続                   |
| 適用金利   | 0.025%                 |
| 課税区分   | 源泉分離課税                 |
| 出金口座   | 西春支店 普通預金              |
| 電話番号   |                        |

# ステップ1:トップページ「定期預金」をクリックし、一覧から「解約」を

クリックします。

| STATE BANKING | 操作マニュアル   よくあるご質問   手数料   バスワ                                                             | フード変更 メールアドレス変更 サービス終了            |
|---------------|-------------------------------------------------------------------------------------------|-----------------------------------|
| 商品・サービス 一覧 🔿  | 前回口グオン日時: 2016/04/19 11:04:06 [ログオン風露録会]                                                  | 2016/04/19 11:23:49 現在            |
| 🔕 トップページ      | 様 こ利用のりかとつこさいます。                                                                          |                                   |
| 🚱 残高·明細照会     | ※前回ログオン日時に覚えがない場合は、ヘルプデスクまでお問い合わせください。                                                    |                                   |
| ✤ 振込/振替       | <あ客さまが開こお持ちの口座を、百五インターネットパンキングでご利用できるように<br>画面左のメニューにある「サード" 2利用口座 レードー 緊閉会 ノ道加登録 いち進みにたけ | 登録する方法><br>「追加登録」ボタンを押して必要事項を登録して |
| 台 普通(貯蓄)預金    | (だわい。                                                                                     | · ABABBARATO CHO CERPACEMO C      |
| - 定期預金        |                                                                                           |                                   |
| 明細照会          |                                                                                           |                                   |
| 入金            |                                                                                           | _                                 |
| 角罕給勺          |                                                                                           |                                   |
| ∃積立性定期        | 2月1日 27 月1日 27 7 7 7 7                                                                    |                                   |
| 金利照会          |                                                                                           |                                   |
| 取引履歷照会/取消     |                                                                                           |                                   |

ステップ2:「定期預金明細照会/解約」の画面で、解約をご希望される預金口座の右にある、操作欄の「解約」をクリックします。

定期預金の場合は「解約」、積立定期預金の場合は「全解約」または 「詳細・解約」をクリックしてください。

残高·明編熙会

定期預金明細照会/解約

2016/04/19 11:24:30 現在

#### ■契約中の定期預金明細

| 支店・□座: 西春支店 定期預金 ✓ |            |
|--------------------|------------|
| 並び順:  ・ 預入番号が大きい 順 | 〇預入番号が小さい順 |
| 表示条件変更             |            |

5件が該当しました。

1-5件/5件中 2016/04/19 13 12 31 現在

|      |                          |              | 商品名              |          |            |
|------|--------------------------|--------------|------------------|----------|------------|
| 預入番号 | 預入日<br>満期日               | 預入期間<br>満期取扱 | 利率<br>課稅区分       | 金額       | <b>排</b> 们 |
| 0011 | スーパー定期単利                 |              |                  | (        | APA:       |
|      | 2016/04/13<br>2017/04/13 | 1年<br>元利继续   | 0.025%<br>源泉分離課税 | 10,000円  |            |
| 0010 | スーパー定期単利                 |              |                  | (        | BES!       |
|      | 2015/12/26<br>2016/03/26 | 3加/月<br>元金継続 | 0.025%<br>源泉分離課税 | 100,000円 |            |
| 9009 | スーパー定期単利                 |              |                  | (        | 青菜品で       |
|      | 2015/12/26<br>2016/03/26 | 3か月<br>元金継続  | 0.025%<br>源泉分離課税 | 100,006円 |            |
| 8000 | スーパー定期単利                 |              |                  | (        | APAN       |
|      | 2015/12/26<br>2016/03/26 | 3加月<br>元金継続  | 0.025%<br>源泉分翻課税 | 100,000円 |            |
| 0007 | スーパー定期複利                 |              |                  | (        | ATA:       |
|      | 2014/07/20<br>2017/07/20 | 3年<br>元利継続   | 0.030%<br>源泉分離課税 | 30,448円  |            |

1-7件 / 7件中

#### ■契約中の積立定期預金

12 件が該当しました。

| No. | 積立定期預金口座     | 商品名      | 操作                  |
|-----|--------------|----------|---------------------|
| 1   | 名古屋支店 積立定期預金 | ベスト積立    | Bi¥i                |
| 2   | 上前津支店 積立定期預金 | 全自動積立    | (Bitis)             |
| 3   | 補支店 積立定期預金   | 全自動積立    | <u>全解約</u><br>( 『詳細 |
| 4   | 補支店 積立定期預金   | 全自動まとめ定期 |                     |

## ステップ3:「定期預金 解約-入力」画面で、電話番号入力のうえ、

「確認」をクリックしてください。

2016/04/19 11:25:23 現在

定期預金 解約-入力

入力 確認 完了

定期預金

解約金の「受取□座」と、「電話番号」を入力後、「確認」ボタンを押してください。

| 定期預金口座   | 西春支店 定期預金                                                                                                    |
|----------|----------------------------------------------------------------------------------------------------|
| 預入番号     | 0011                                                                                                    |
| 預入日      | 2016年4月13                                                                                                    |
| 預入期間     | 1年                                                                                                    |
| 満期日      | 2017年4月13日                                                                                                    |
| 利率       | 0.025%                                                                                                    |
| 解約元本     | 10,000円                                                                                                    |
| 課税区分     | 源泉分離課税                                                                                                    |
| 解約方法     | 即時時得深於行                                                                                                    |
| 受取口座 必須  | <ul> <li>○ 西春支店 普通預金</li> <li>○ 西春支店 貯蓄預金</li> <li>○ 伊勢支店 普通預金</li> </ul>                                       |
| 電話番号 必須) | - (半角数字)<br>お届けいただいている自宅電話番号を表示しております。<br>※罪行でのお手続きの際、至急ご連絡したい時などに使用する場合があります。<br>日中連絡が取れる携帯電話番号などがあれば入力してください。 |

ステップ4:「定期預金 解約-確認」画面で、内容をご確認のうえ、

第2暗証を入力後、「実行」をクリックしてください。

※第2暗証はご契約カード裏面にある10桁の数字から、要求された数字を2つ 入力いただきます。

例>以下の場合であれば、10桁の第2暗証の内、「2桁目」と「7桁目」を入力します。

| 定期預金 |     |    |  |
|------|-----|----|--|
| 定期預金 | 解約- | 確認 |  |

2016/04/19 11:26:27 現在

入力 確認 完了

取引内容をご確認のうえ、第2暗証を入力してください。

| スーパー定期単利 |            |
|----------|------------|
| 解約方法     | 其印中南译称为    |
| 定期預金口座   | 西春支店 定期積金  |
| 預入番号     | 0011       |
| 預入日      | 2016年4月13日 |
| 預入期間     | 1年         |
| 満期日      | 2017年4月13日 |
| 利率       | 0.025%     |
| 解約元本     | 10.000円    |
| 解約日      | 2016年4月19日 |
| 課税区分     | 源泉分離課税     |
| 受取口座     | 西春支店 普通預金  |
| 電話番号     |            |

税引後元利金が、ご指定の受取□座に入金されます。 管越残高がある場合は、お客さまの定期預金と貸越元利金を相殺いたします。 表示されている利率は、直近の利率となります。 変動金利定期預金の場合、利息は、6か月ごとに適用される利率にて計算いたします。 中途解約の場合、預入期間に応じた中途解約利率を適用して利息計算を行います。 十分ご確認のうえ、実行ボタンを押してください。

| 第2暗証  | (北)利 | 入力対象マス目:「2」「7」 | ソフトウェアキーボード                                                                           |
|-------|------|----------------|---------------------------------------------------------------------------------------|
|       |      |                | ※契約者カード裏面に記載された数字をご覧のうえ、入力してください。 ※入力欄は2か所あります。 ※入力欄にカーツルを当てて、ソフトウェアキーボードをクリックしてください。 |
| (《戻る) |      | 実行             |                                                                                       |

12

#### ステップ5:「定期預金 解約-完了」画面で、お手続きは完了です。

定期預金

2016/04/19 13:04:56 現在

**定期預金 解約-完了** 

以下の内容で、受け付けしました。

| 受付番号     | 0000001056          |
|----------|---------------------|
| 受付日時     | 2016年4月19日 13時4分47秒 |
| ステータス    | 完了                  |
| スーパー定期単利 |                     |
| 解約方法     | 月间寺甫罕称门             |
| 定期預金口座   | 西春支店 定期預金           |
| 預入番号     | 0011                |
| 預入日      | 2016年4月13日          |
| 預入期間     | 1年                  |
| 満期日      | 2017年4月13日          |
| 利率       | 0.025%              |
| 解約元本     | 10,000円             |
| 解約金額     | 10,000円             |
| 解約日      | 2016年4月19日          |
| 解释称为利率   | 0.025%              |
| 税引前利息    | 0円                  |
| 課税区分     | 源泉分離課税              |
| 国税       | 0円                  |
| 地方税      | 0円                  |
| 税引後利息    | 0円                  |
| 税引後元利金   | 10,000円             |
| 受取口座     | 西春支店 普通預金           |
| 電話番号     |                     |

## 4. 積立性定期

# 4-1 口座開設

## ステップ1:トップページ「定期預金」をクリックし、一覧内「積立性定期」の左の 「+」をクリックし、「口座開設」をクリックします。

|                    | 電子マニュアル よくあたご質問 手敲料 パスワード素                                                                       | 夏、メールアドレス変更、サービス統了             |
|--------------------|--------------------------------------------------------------------------------------------------|--------------------------------|
| 商品・サービス 一覧 🔿       | #18月2月1日時-33560677162437(日2月1)                                                                   | 2016/10/17 16:0350 現在          |
| ◎ トップページ           | 種こ利用ありかとつこさいます。                                                                                  |                                |
| ◎ 残高·明緒院会          | ※前回ログオン日時に覚えがない場合は、ヘルブデスクまでお問い合わせください。                                                           |                                |
| ○ 振込/振替            | <あ書きまが残じた持ちの口座を、 行五インターネット・ドンキングでご利用できるように登録する<br>通過なのメニューにある「サービスが開口座」→「一開開き、ご約1歳後 とも違わになり、「通知」 | 方法><br>2431年年2月1日,不必要案項を登場して   |
| ○ 普通(貯蓄)預金         | (ICAL)                                                                                           |                                |
| 一 定期預金             |                                                                                                  |                                |
| 明細胞                |                                                                                                  |                                |
| 入金                 |                                                                                                  |                                |
| A745               | バナー広告欄                                                                                           |                                |
| 日積立性定期             |                                                                                                  |                                |
| 口座開設               |                                                                                                  | 7                              |
| 契約照金/全額支払/随<br>時預入 |                                                                                                  |                                |
| 積立定期変更(資料請求)       |                                                                                                  | Commence and the second second |
| 口座解約(資料請求)         | 新着メッセージ(5件までを表示しています)                                                                            | すべてのよう知らせを見る                   |
| 金利照会               | その他 ロジオンパスワード変更 受けのご連結 2016/10/0415:30                                                           | 0(±                            |

#### ステップ2:「積立性的預金 口座開設申込-商品選択」の画面で、

#### ご希望の商品の右にある「申込」をクリックします。

2016/04/19 11:30:20 現在

| 定期損金    |         |      |
|---------|---------|------|
| 積立性定期預金 | □座開設申込- | 商品選択 |

商品選択・規定確認

お預入れいただく商品を選択し、「申込」ボタンを押してください。

※百五インターネットバンキングでお預入れいただいた積立性定期預金は、満期案内などが郵送されませんのでご注意ください。

|     |       |                                              | 金利表示) |
|-----|-------|----------------------------------------------|-------|
| No. | 商品名   | 商品概要                                         | 操作    |
| 1   | 全自動積立 | 満期日を決めずに、毎月一定額を自動積立します。<br>[積立金額 1回1,000円以上] | 申込    |

積立性定期預金は、預金保険制度の対象です。

預金者一人あたり、一金融機関ごとに元本1,000万円までとその利息等が保護の対象となります。(全額保護の対象にはなりません。) また、定期預金を満期日以前に解約する場合は、中途解約利率が適用されます。 ステップ3:「積立性定期預金 口座開設申込-入力」の画面で、「積立日」「積立金額」 「電話番号」をご入力のうえ、「確認」をクリックしてください。

※積立増額をご希望の方は、「積立増額月」「積立増額金額」をご入力ください。

定期預金

2016/04/19 11:31:36 現在

積立性定期預金 🗆 座開設申込 – 入力

| tonoracity there are a sub- |
|-----------------------------|
|-----------------------------|

取引内容を入力してください。

| 全自動積立   |                                                                                                    |  |  |  |  |  |
|---------|----------------------------------------------------------------------------------------------------|--|--|--|--|--|
| 出金口座 必須 | <ul> <li>○ 西春支店 普通預金</li> <li>現在残高 931,169円 出金可能額 1,537,169円 (2016年4月19日 11時31分0秒 現在)</li> <li>○ 伊勢支店 普通預金</li> <li>現在残高 2,163,684円 出金可能額 2,163,684円 (2016年4月19日 11時31分0秒 現在)</li> </ul> |  |  |  |  |  |
| 預入口座    | 伊势支店                                                                                                    |  |  |  |  |  |
| 積立日 必須  |                                                                                                    |  |  |  |  |  |
| 積立サイクル  | 每月                                                                                                    |  |  |  |  |  |
| 積立金額 必須 | □□□□□□□□□□□□□□□□□□□□□□□□□□□□□□□□□□□□                                                                                                    |  |  |  |  |  |
| 積立増額月   | □ 1月 □ 2月 □ 3月 □ 4月 □ 5月 □ 6月<br>□ 7月 □ 8月 □ 9月 □ 10月 □ 11月 □ 12月<br>〈最大 6 個まで指定可〉                                                                                                    |  |  |  |  |  |
| 積立増額金額  | 円<br>(1.000円以上10.000,000円以下1.000円単位)                                                                                                    |  |  |  |  |  |
| 契約期間    | 積立金は、おまとめ日に出金口座に自動で入金されます。<br>初回おまとめ日:初回積立日の1年後、おまとめサイクル:1年                                                                                                    |  |  |  |  |  |
| 電話番号 必須 | - 「「」」- 「」」- 「」」(半角数字)<br>お届けいただいている自宅電話番号を表示しております。<br>※弊行でのお手続きの際、至急ご連絡したい時などに使用する場合があります。<br>日中連絡が取れる携帯電話番号などがあれば入力してください。                                                            |  |  |  |  |  |

(《戻る)

確認

ステップ4:「積立性定期預金 口座開設申込ー確認」画面で、内容をご確認のうえ、 第2暗証を入力後、「実行」をクリックしてください。

※第2暗証はご契約カード裏面にある10桁の数字から、要求された数字を2つ 入力いただきます。

例)以下の場合であれば、10桁の第2暗証の内、「2桁目」と「7桁目」を入力します。

定期預金

2016/04/19 11:32:40 現在

#### 積立性定期預金 □座開設申込 - 確認

商品選択・規定確認
ロ度選択
入力
確認
完了

取引内容をご確認のうえ、第2暗証を入力してください。

#### 全自動積立

| at this beat |                                                             |  |
|--------------|-------------------------------------------------------------|--|
| 出金口座         | 伊勢支店 普通預金                                                   |  |
| 預入口座         | 伊勢支店                                                        |  |
| 積立日          | 18                                                          |  |
| 積立サイクル       | 毎月                                                          |  |
| 積立金額         | 10.000円                                                     |  |
| 契約期間         | 積立金は、おまとめ日に出金口座に自動で入金されます。<br>初回おまとめ日:初回積立日の1年後、おまとめサイクル:1年 |  |
| 課税区分         | 源泉分離課税                                                      |  |
| 電話番号         |                                                             |  |

| 1     2     3     4     5     6     7     8     9     0     ※契約者力一ド裏面に記載<br>た数字をご覧のうえ、入力<br>てください。       ・     ・     ・     ・     ・     ・     ・     ・     ・     ・     ・     ・     ・     ・     ・     ・     ・     ・     ・     ・     ・     ・     ・     ・     ・     ・     ・     ・     ・     ・     ・     ・     ・     ・     ・     ・     ・     ・     ・     ・     ・     ・     ・     ・     ・     ・     ・     ・     ・     ・     ・     ・     ・     ・     ・     ・     ・     ・     ・     ・     ・     ・     ・     ・     ・     ・     ・     ・     ・     ・     ・     ・     ・     ・     ・     ・     ・     ・     ・     ・     ・     ・     ・     ・     ・     ・     ・     ・     ・     ・     ・     ・     ・     ・     ・     ・     ・     ・     ・     ・     ・     ・     ・     ・     ・     ・     ・     ・     ・     ・     ・     ・     ・     ・     ・     ・     ・     ・     ・     ・     ・     ・ | 第2暗証 | 入力対象マス目:「2」「7」 | 🥮 ソフトウェアキーボード                                                                         |  |  |
|----------------------------------------------------------------------------------------------------|------|----------------|---------------------------------------------------------------------------------------|--|--|
| ※入力欄にカーソルを当て<br>ソフトウェアキーボードを<br>リックしてください。                                                                                                    |      |                | ※契約者カード裏面に記載された数字をご覧のうえ、入力してください。 ※入力欄は2か所あります。 ※入力欄にカーソルを当てて、ソフトウェアキーボードをクリックしてください。 |  |  |

#### ステップ5:「積立性定期預金 口座開設申込一完了」の画面が表示されましたら、

お手続き完了です。

| -    |    |   |     | - | - | -   |      |   |
|------|----|---|-----|---|---|-----|------|---|
| 5    | E. | 3 | Ð   |   | 1 | -13 | -5   | è |
| - 24 | -  | ā | - 7 | u | ы | 240 | - 34 | ы |

2016/04/19 11:32:00 現在

| 積立性定期預金 | 口座開設申込- | 完了 |
|---------|---------|----|
|         |         |    |

商品選択・規定確認

お申込みいただき、ありがとうございました。 次の内容にて、受付けいたしました。内容をご確認ください。

| 受付番号   | 0000001061                                                  |
|--------|-------------------------------------------------------------|
| 受付日時   | 2016年04月19日 11時32分00秒                                       |
| ステータス  | 完了                                                          |
| 全自動積立  |                                                             |
| 出金口座   | 伊勢支店 普通預金                                                   |
| 預入口座   | 伊勢支店                                                        |
| 積立日    | 18                                                          |
| 積立サイクル | 每月                                                          |
| 積立金額   | 10,000円                                                     |
| 積立増額月  | 1月、5月、9月                                                    |
| 積立増額金額 | 1,000円                                                      |
| 契約期間   | 積立金は、おまとめ日に出金口座に自動で入金されます。<br>初回おまとめ日:初回積立日の1年後、おまとめサイクル:1年 |
| 課税区分   | 源泉分離課税                                                      |
| 電話番号   |                                                             |

※積立定期変更(資料請求)、口座解約(資料請求)の詳細なお手続きにつきましては、 別紙「各種登録/届出」の資料をご確認ください。

※積立定期預金のお引出しにつきましては、「全額支払」からお手続きいただけます。

なお、その場合は積立金額の一部をお引出しすることはできず、全額のお引出しとなり ます。また、積立定期預金の口座は残り、引き続きお積立いただけます。

※口座解約をご選択いただいた場合は、積立定期預金の口座は残らず、引き続きお積立い ただくことはできません。

なお、口座解約につきましては、インターネットバンキングで口座開設した無通帳口座の 解約はお取扱いできますが、店舗で口座開設した通帳の解約はお取扱いできません。

# 4-2 契約照会

## ステップ1:トップページ「定期預金」をクリックし、一覧の「積立性定期」のうち「契約 照会/全額支払/随時預入」をクリックします。

|                                 |                 | 電子マニュアル よ(あなご覧問) 手詰料 パスワード変更 メールアドレス変更 タービ |                                                                                                    |                        |                 |              |                |                | ールアドレス変更 サービス練了 |                                  |  |
|---------------------------------|-----------------|--------------------------------------------|----------------------------------------------------------------------------------------------------|------------------------|-----------------|--------------|----------------|----------------|-----------------|----------------------------------|--|
| 商品・サービス 三夏季                     | 相関ログオン日時        | ::::::::::::::::::::::::::::::::::::::     | 11日クオノ開閉<br>「利田あり                                                                                              | Pal<br>かと <sup>2</sup> | 57 đi           | \ <b>‡</b> đ | 12)<br>12)     |                |                 | 2016/10/17 18:0858 現在            |  |
| O トップページ                        | weterstate      | 10.5                                       |                                                                                                    | and a                  |                 | - 0. 7       |                |                |                 |                                  |  |
| ◎ 残雨・明緒照会                       | 米利29424。        | ノロトヨー、取入が                                  | war meester                                                                                                    | ~~~>:                  | 5723            | Cd3koW       | 12050          | JECK 4         |                 |                                  |  |
| ◎ 振込/振音                         | <あるまがR          | にお持ちの口座                                    | を、百五インタ                                                                                                    | -71+1                  | シーキン            | 5 CLIN       | 用できるよ          | うに取得する         | 方法>             |                                  |  |
| 0 供通(院室)預会                      | CERL L          | -1-0-0-0-0                                 | AT WELFEL                                                                                                    | 1 - 36                 | 5.26.7.18       | NG 3E TAG    | CONSIGN        | AND COMPANY    | 834.17          | シンに出たして必要項で更加して                  |  |
|                                 | COST VI.        |                                            |                                                                                                    |                        |                 |              |                |                |                 |                                  |  |
| 一 定期預金                          |                 |                                            |                                                                                                    |                        |                 |              |                |                |                 |                                  |  |
| 明細胞会                            |                 |                                            |                                                                                                    |                        |                 |              |                |                |                 |                                  |  |
| 入金                              |                 |                                            |                                                                                                    | -                      | -               | -            | _              |                | -               |                                  |  |
| 解約                              | 定期預             | i金>積立                                      | 性定期>                                                                                                    | 契約                     | 照会~             | /全額          | [支払/           | /随時預           | 入を              | クリック                             |  |
| 日積立性定期                          |                 |                                            |                                                                                                    |                        |                 |              |                |                |                 |                                  |  |
|                                 |                 |                                            |                                                                                                    |                        |                 |              |                |                |                 |                                  |  |
| 與新聞留/金額支払/网<br>時預入              | 1               | P                                          |                                                                                                    |                        |                 |              |                |                |                 |                                  |  |
| 積立定期変更(資料請求)                    | x98-97          | トックス                                       |                                                                                                    |                        |                 | _            |                |                | -               |                                  |  |
| 口座解約(資料請求)                      | 新着メッセー          | ジ(5件までを表                                   | あっしています                                                                                                    | )                      |                 |              |                |                | 30              | てのお知らせを見る                        |  |
| 金利照会                            | <b>社の地</b> ロジオン | パスワード変更                                    | 「受付のご通                                                                                                    | 8                      |                 |              | 2016           | 10/0415:00     | 今天的             | 成功知らせ                            |  |
| 取引属想照会/說清                       |                 |                                            |                                                                                                    |                        |                 |              |                |                | 小市市             | 時間についてのお知らせ                      |  |
| ○ 投資信託                          |                 |                                            |                                                                                                    |                        |                 |              |                |                | 未               | 夜:0件 既続:0件                       |  |
| O 外貨幣通預全                        |                 |                                            |                                                                                                    |                        |                 |              |                |                | 末               | 表;11年 既晓;01年                     |  |
|                                 | 百五ポイン           | トサービス                                      |                                                                                                    |                        |                 |              |                |                | 0.5             |                                  |  |
| <b>O</b> 7-64-2                 | •               | *イント                                       |                                                                                                    |                        |                 | ステージ         | 2              | 1              | 基準日             |                                  |  |
| <ul> <li>住宅ローン</li> </ul>       |                 | 1001070011                                 | 36末イント                                                                                                    | 第3ステージ                 |                 |              |                | 2018年10月17日 現在 |                 |                                  |  |
| ◎ メールサービス                       | I contraction   |                                            | - and the second second second second second second second second second second second second second second se |                        |                 |              | 1000           |                |                 |                                  |  |
| 0 サービス利用口座                      | 口座销载            |                                            |                                                                                                    |                        |                 |              |                |                |                 |                                  |  |
| 0 + 16 D.G. / D.L               | 4               | 広名                                         | 88                                                                                                    | D®                     | 委号              | 36           | 8              | 专私可能!          | 6.25            | 2016年10月17日 16時3分 現在<br>各種手続き・詳細 |  |
|                                 | ~               |                                            | 普通預金                                                                                                    |                        |                 |              | 8              |                | E.              | →入出金明細 →描込 →搭替                   |  |
| k(254-9                         |                 |                                            | 1.000                                                                                                    | 1000                   | 80 <sup>1</sup> | _            |                |                |                 |                                  |  |
| 定期預金明細原金/解約                     | 人出金明細           | 1(直近5件ま                                    | でを表示して                                                                                                    | にいます                   | 5)              |              |                |                |                 |                                  |  |
| 位立住定时(Jiewak)<br>外銷音通預金 入出金明細院会 | -               | i i i i i i i i i i i i i i i i i i i      | 1.0000000                                                                                                    |                        | -               |              | 1              | 1.000          |                 | 2016年10月17日 188年8分 現在            |  |
| 波利请求申込                          | 日付              | 振梦文言                                       | 出金金                                                                                                    | 80                     | 入堂              | 259          |                | 國委             |                 | 残高                               |  |
| 定期預金入金                          | 2015/10/03      |                                            | 100,0                                                                                                    | 1995年                  |                 |              | 1/2-24         |                |                 | P. P.                            |  |
| 最近見たページ                         | 2016/10/03      |                                            | 3,060,0                                                                                                    | 19014                  |                 |              | 1/5-7/         |                |                 | <b>H</b>                         |  |
| 定期預金 明細設会/解約                    | 2016/09/30      |                                            |                                                                                                    | ANT -                  | 3,01            | 0,48849      |                |                |                 | <b>円</b>                         |  |
| 务其曾通预金 人出金明聪明会                  | 2016/09/26      | Distance in the                            | 300,0                                                                                                    | 10004                  |                 |              |                |                |                 |                                  |  |
| THINK ) &                       | anar malar      | 10                                         |                                                                                                    | 17107                  |                 |              | <b>Charles</b> | - N.           |                 | 6 m                              |  |

# ステップ2:「定期預金明細照会/解約」の画面で、該当明細の「詳細」をクリック

します。

| STATE THE PANKING                                                                                                    |                     | 電子                            | 7=1711 - 1035-1    | 11日 - 手数料 - バスワード変更 | メールアドレス変更    | サービス的         |  |
|----------------------------------------------------------------------------------------------------|---------------------|-------------------------------|--------------------|---------------------|--------------|---------------|--|
| 商品・サービス 一覧き                                                                                                    | 残高・明緯照く             | à                             |                    |                     | 2016/10/1    | 7 18:01:31 現3 |  |
| ◎ トップページ                                                                                                    | 定期預金                | 明細照会/解約                       |                    |                     |              |               |  |
| — 残高·明朝照会                                                                                                    |                     |                               |                    |                     |              |               |  |
| 普通(貯蓄)預金 残高照会                                                                                                    | ■契約中の定              | 期預金明細                         |                    |                     |              |               |  |
| 普通(貯蓄)預金 入出金明<br>細照会                                                                                                    | 支店・口服               | E: 定期預金                       |                    |                     |              |               |  |
| 定期預金 明細照会                                                                                                    | 低び推                 | ●預入善号が大きい                     | n 0702             | 、番号が小さい順            |              |               |  |
| 投資信託 保有ファンド照会                                                                                                    | (表示条件)              |                               |                    |                     |              |               |  |
| 外貨普通預金 残高照会                                                                                                    | 8                   |                               |                    |                     |              |               |  |
| ◎ 描込/振替                                                                                                    | 1件が該当しまし            | ster                          |                    |                     |              | 1-1(4 / 1(4)  |  |
| O 普通(貯蓄)預金                                                                                                    |                     |                               |                    |                     | 2016/10/     | 7 18:01:30 現  |  |
| 0 定期預会                                                                                                    | 75.3 44.93          | 商品名                           |                    |                     |              |               |  |
| 0 投资值鲜                                                                                                    | 74/18/5             | 預入日<br>満期日                    | 預入期間<br>満期取扱       | 利率<br>課税区分          | 全額           | TRIF          |  |
| 0 N (0++1828-0                                                                                                    | 0001                | スーパー定期単利                      | 定期单利               |                     |              |               |  |
| ₩ 10 mm 10 mm 10 mm 10 mm 10 mm 10 mm 10 mm 10 mm 10 mm 10 mm 10 mm 10 mm 10 mm 10 mm 10 mm 10 mm 10 mm 10 mm 10 mm 10 mm 10 mm 10 mm 10 mm 10 mm 10 mm 10 mm 10 mm 10 mm 10 mm 10 mm |                     | 2016/10/03 2017/10/03         | 1年<br>元和時期時        | 0.010%<br>連身分離課程    | 1,008,000[7] | -             |  |
| 0カードローン                                                                                                    | 1                   | A BOAR A BARREN               | CONSCIENCTS.       |                     | 1-1件/1件      |               |  |
| ●住宅ローン                                                                                                    | ■契約中の精              | 立性定期預全                        |                    |                     |              |               |  |
| ◎ メールサービス                                                                                                    | 1件が該当しま             | した。                           |                    | 7                   |              |               |  |
| ◎ サービス利用口座                                                                                                    | No.                 | 積立定期預                         | 金口座                | 商品名                 |              | 操作            |  |
| 各種登録/届出                                                                                                    | 1                   | 積立定期預金                        |                    | 全自動積立               |              | 時預入           |  |
| Selection of the second                                                                                                    |                     |                               |                    |                     |              | IF#           |  |
| 百五ダイレクトバンキング ヘルプデスク                                                                                                    |                     | 14-0-11-11                    |                    | <u>(1</u> )         |              |               |  |
| 0120-153-105                                                                                                    | ■積立性定期的<br>【建時預入】 毎 | WEOCE利用メニューにつ<br>月の積立とは別に、積立3 | えれて<br>定期預金口座に追加でり | 入金します。              |              |               |  |
| <受付時間><br>平日9:00~19:00                                                                                                    | 影全額支払の調             | 1年続き後も積立定期預約                  | 全日国は引き続きご利用        | しょう。<br>別にたけます。     |              |               |  |
| 銀行休業日初秋)                                                                                                    | ※今後、積立別             | 全日座をご利用になられ                   | ない場合は、凹座解約         | リノニューをお激ください。       |              |               |  |
| 日かい場合                                                                                                    | 19440100 19034      | #コエージョーロントー 発しり               | んしんしまする            |                     |              |               |  |
| 059-236-1025                                                                                                    | DIA0230100          |                               |                    |                     | 今このパー        | ジの先頭へ戻        |  |

## ステップ3:「積立性定期預金 契約詳細照会」の画面で契約内容を確認ください。

|                              |                                        | <b>電</b> 子マニュ                                 | アルー上にあるご質問(年                                    | 朝料 パスワード変更 メー     | ールアドレス変更 サービス修行                            |  |  |  |
|------------------------------|----------------------------------------|-----------------------------------------------|-------------------------------------------------|-------------------|--------------------------------------------|--|--|--|
| 商品・サービス 一覧中                  | 残高·明細胞会                                | 5.97 88784                                    | 51                                              |                   | 2016/10/17 16:05:08 現在                     |  |  |  |
| ◎ トップページ                     | 積立性定期預                                 | <b>頁金 契約詳細照</b>                               | <u><u><u></u></u></u>                           |                   |                                            |  |  |  |
| - 残雨、明朝堂会                    | 内容をご確認だあ                               | · la                                          |                                                 |                   |                                            |  |  |  |
| 普通(貯蓄)預金 残高照会                | 通知のお別入れや、                              | 権立払い出しをご希望の                                   | 場合、この画面からお進み、                                   | ただけます。            |                                            |  |  |  |
| 普通(貯蓄)預金 入出金明<br>補照会         | 【随時預入】 番月の<br>【全額支払】積立定用<br>※全額支払】積立定用 | 構立とはおりこ、構立定期的<br>明確全全額を払い出し、着<br>を表示を構たて期待会门( | 確全口密に追加で入金します。<br>防衛後全口密に入金します。<br>取けた持た「利用」かわり | F.                |                                            |  |  |  |
| 定期預金 明細照会                    | ※今後、積立預金口                              | 地をご利用になられない                                   | 場合は、四座解約1×ニュー                                   | きお濯びべだきい。         |                                            |  |  |  |
| 投資信託 保有ファンド照会                | ■ご疑約中の務立                               | 字期預会                                          |                                                 |                   |                                            |  |  |  |
| 外貸营通預金 残高照会                  |                                        |                                               |                                                 |                   |                                            |  |  |  |
| ◎ 抽込/振替                      | 全自動積立                                  |                                               |                                                 |                   |                                            |  |  |  |
| C) 普通(貯蓄)預金                  | 预入口座                                   |                                               | 核立定期指金                                          | 2                 |                                            |  |  |  |
| ○ 定期預金                       | 口座開設件月                                 | 2013年4月                                       |                                                 |                   |                                            |  |  |  |
| O 投資信託                       | 模立日                                    | 26日                                           |                                                 |                   |                                            |  |  |  |
| O 0137891878-0-              | 様立サイクル                                 | 毎月                                            |                                                 |                   |                                            |  |  |  |
|                              | 核立金額                                   | 300,500 <b>F</b> 9                            |                                                 |                   |                                            |  |  |  |
| ロカートローン                      | 積立増額月                                  | -                                             | -                                               |                   |                                            |  |  |  |
| 0 住宅ローン                      | 積江地語全語                                 | 122                                           | -                                               |                   |                                            |  |  |  |
| 0メールサービス                     | <b>5</b> 265月9日                        | 次回馬まとの                                        | 次回約まとの日:2017年4月30日、おまとのサイクル:1年                  |                   |                                            |  |  |  |
| ○ サービス利用口座                   | 预入合計全額                                 | 1,900,600円                                    | 1,900,650円                                      |                   |                                            |  |  |  |
| 0 各種全球/届出                    | 課税区分                                   | 清泉分離課税                                        |                                                 |                   |                                            |  |  |  |
|                              | 出金口座                                   | 白座 普通接至                                       |                                                 |                   |                                            |  |  |  |
| 百五ダイレクトパンキング<br>ヘルプデスク       | <b>PARSTR</b> 入                        | 全額支払                                          |                                                 |                   |                                            |  |  |  |
| 0120-153-105<br><变付時間>       | ■ 積立定期預金号                              | lis                                           |                                                 |                   |                                            |  |  |  |
| 平日9:00~19:00<br>(銀行体集日初8<)   | 1                                      | 並び順、〇預入日が新し                                   | ₩ ®78                                           | 入日が古い劇            |                                            |  |  |  |
| フリーダイヤルをご利用いた<br>だけない場合      | <b>(表示条件支更</b>                         | )                                             |                                                 |                   |                                            |  |  |  |
| 059-236-1025<br>(3825199(94) | 7件が収入当しました。                            |                                               |                                                 |                   | 1-5計 / 79年中 次の5計 》<br>2016/10/17 168507 現石 |  |  |  |
| おじめての 投資信託                   | 預入書号                                   | 預入日<br>満期日                                    | 預入期間<br>満期取扱                                    | 利率<br>課板区分        | £30                                        |  |  |  |
| インターネットで                     | 0036                                   | 2015/04/26<br>2017/04/30                      | 1年<br>総統なし                                      | 0.010%<br>源泉分羅課院  | P000000                                    |  |  |  |
| お申込みできるローン                   | 0037                                   | 2016/05/26<br>2017/04/30                      | 1年<br>機続なし                                      | 0.010%<br>源泉分離課税  | \$00,000P                                  |  |  |  |
| パーソナルプラザ                     | 9938                                   | 2016/06/26<br>2017/04/30                      | 1年<br>雑柄なし                                      | 0.0.10%<br>源泉分期課税 | P008,008                                   |  |  |  |
| ローンと保険の相談会<br>セミナー開催のご案内     | 0039                                   | 2016/07/26<br>2017/04/30                      | 1年<br>継続なし                                      | 0.010%<br>源泉分類課税  | 300,000円                                   |  |  |  |
|                              | 0040                                   | 2016/08/26<br>2017/04/30                      | 1年<br>継続なし                                      | 0.010%<br>源泉分羅課校  | \$10,000FT                                 |  |  |  |
|                              |                                        |                                               |                                                 |                   | 1-5件 / 7件中 法の5件 ≫                          |  |  |  |

# 4-3 全額支払

[全額支払]とは

積立定期預金全額を払い出し、普通預金口座に入金します。
※全額支払のお手続き後も、積立定期預金口座は引続きご利用いただけます。
※今後、積立定期預金口座をご利用になられない場合は、「口座解約」メニューを お選びください。

## ステップ1:トップページ「定期預金」をクリックし、一覧の「積立性定期」のうち「契約 照会/全額支払/随時預入」をクリックします。

| <b>怒百五銀行</b><br>FRONTIER BANKING |                |                    | <b>₹</b> 77.3 | 716 ( )      | よくあたご                                 | KEN         | 手社科            | パスワードオ         | e s         | ールアドレス変更                    | サービス終了           |
|----------------------------------|----------------|--------------------|---------------|--------------|---------------------------------------|-------------|----------------|----------------|-------------|-----------------------------|------------------|
| 商品・サービス 一覧車                      | 相関ログオン石峰       | 2016/10/17 / 02/40 | ロロクオノ開催       | ₩ <u>₽</u>   |                                       |             |                |                |             | 2016/10/5                   | 15-0350 現在       |
| 0 トップページ                         | -              | 様で                 | 利用あり          | がと           | うこさし                                  | います         | •              |                |             |                             |                  |
| O 143- HIME                      | ※前回ログオ:        | /日時に覚えが            | ない場合は、        | ~11-7        | デスクま                                  | でお問い        | い合わせく          | teau.          |             |                             |                  |
|                                  | <あるさまが問        | にお持ちの口座            | を、百五インタ       | -74          | に本め                                   | TO IN       | 用できるよ          | うに取得す          | 5方法>        |                             |                  |
| ♥ 微込/ 微留                         | 画動をのシニュ        | ーにあらりサービ           | TANKED EL     | -1-10        | 局金/遗                                  | to se ritu  | とお言わら          | <b>为别,行遭</b> 故 | 意推讨         | (タノを押して必要)                  | 新順を登録して          |
| ● 普通(貯蓄)預金                       | CERCE          |                    |               |              |                                       |             |                |                |             |                             |                  |
| 一 定期預全                           |                |                    |               |              |                                       |             |                |                |             |                             |                  |
| 明細胞                              |                |                    |               |              |                                       |             |                |                |             |                             |                  |
| 入金                               |                |                    |               |              |                                       |             |                |                |             |                             | _                |
| ARIO                             | 定期預            | i金>積立              | 性定期>          | 契約           | 昭会~                                   | く全変         | 百支払、           | /随時系           | 百入 オ        | テクリック                       |                  |
| □積立性定期                           | VC 74115       | w > 1g ···         |               | 天小5          | т. <b>Д</b> /                         | <u>т</u> р; |                | P021011        |             |                             |                  |
| 口座開設                             |                |                    |               |              |                                       |             |                |                |             |                             |                  |
| 契約照会/全额支払/随<br>時預入               | 1.4.40.120     | 2. 0.7             |               |              |                                       |             |                |                |             |                             |                  |
| 積立定期変更(資料請求)                     | xye-y          | 1992               |               | _            |                                       |             |                |                | -           |                             |                  |
| 口座解約(資料請求)                       | 新着メッセー         | ジ(5件までをま           | に示しています       | 5)           |                                       |             |                |                | すべてのお知らせを見る |                             |                  |
| 金利熙会                             | ¥0% 口受术        | パスワード変更            | 受付のご連         | 6            |                                       |             | 2016           | /10/0415:00    | 今天:<br>9月   | 印な約90万世。<br>+               |                  |
| 取引属建照会/取清                        |                |                    |               |              |                                       |             |                |                | -1458       | 時についてのお                     | 96t              |
| ◎ 投资信託                           |                |                    |               |              |                                       |             |                |                | 未           | 1夜:01年 武陵:01年<br>10日の1日1日三日 |                  |
| 〇 外貨幣運用会                         |                |                    |               |              |                                       |             |                |                | 未选;1件 既质;0件 |                             |                  |
| 0 h-17-'                         | 百五ポイン          | トサービス              |               |              |                                       |             |                |                | 01          |                             |                  |
|                                  |                | ボイント               | ポイント ステージ     |              |                                       |             |                | 基準日            |             |                             |                  |
| U dept-2                         | 8              |                    | 36末-12十       | ト 第3ステージ     |                                       |             | 2018年10月17日 現在 |                |             |                             |                  |
| ○ メールサービス                        | 口座情報           |                    |               |              |                                       |             |                |                |             |                             |                  |
| ○ サービス利用口座                       |                | ······             |               |              | · · · · · · · · · · · · · · · · · · · |             |                |                |             | 2016年10月17日                 | 16時3分現在          |
| ◎ 各種全錄/屬出                        | 支              | 店名                 | 料目            | 口度           | 番号                                    | 残           | 高              | 支払可能           | 残高          | 各種手続                        | 3.铁纲             |
|                                  |                |                    | 普通預金          |              |                                       |             | 円              |                | 円           | →入出金明細→                     | #20 →18 <b>智</b> |
| 1910年後の日本部に会 / 第251              | 人出金明鍵          | (直近5件ま)            | でを表示して        | rut          | <b>đ</b> )                            |             |                |                |             |                             |                  |
| 移立性定期口座開設                        | P COMING OF IN | The second second  |               |              | <u> </u>                              |             |                |                |             | 2016年10月17日                 | 168439 3875      |
| 外省普通預金 入出金明總照金<br>(2013年7月)      | 日付             | 振梦文言               | 出金金           | 20           | 入金貨                                   | 1 50        |                | 脑带             |             |                             | 4高               |
| 定期預金入金                           | 2015/10/03     | 3 13               | 160.          | 000 <b>円</b> |                                       |             | 1:17-211       | -              |             |                             | 円                |
| あぶ日たみージ                          | 2015/10/03     |                    | 1,090.        | 19090        |                                       |             | 化/5-2%         | k              |             |                             | H                |
| 定期預金明細胞会/解約                      | 2016/09/30     | 1                  |               |              | 3,005                                 | 5,483(77)   |                | 1              |             |                             | 円                |
| 外貨營通預金入出金9時時開金<br>生1988年入上の      | 2018/09/25     |                    | 200,          | 000F9        |                                       |             | 516-5171-5     |                |             |                             | H)               |
| 在MI按金 八金<br>積立性定期 口座開設           | 2016/09/26     | 8 18               | 579,          | 771円         |                                       |             | 9/27990        | 2              |             |                             | 円                |
| 資料請求申送                           |                |                    |               |              |                                       |             |                |                |             |                             |                  |

## ステップ2:「定期預金明細照会/解約」の画面で、該当明細の「全額支払」をクリック します。

| S 百五銀行                                                                         |                                                                    | 電子                                                                      | -7=1710 KB&C1                                                                                                   | 戦闘 手殻科 バスワード変更                                | メールアドレス変更           | サービス語        |
|--------------------------------------------------------------------------------|--------------------------------------------------------------------|-------------------------------------------------------------------------|----------------------------------------------------------------------------------------------------|-----------------------------------------------|---------------------|--------------|
| 商品・サービス 一覧中                                                                    | <sub>括高</sub> ·明編編<br>定期預金                                         | ₃<br>明細照会/解約                                                            | 1                                                                                                    |                                               | 2016/10/1           | / 180131現    |
| - MERC, BEADERICS                                                              |                                                                    |                                                                         |                                                                                                    |                                               |                     |              |
| 無法(院室)現金 建本取合                                                                  | ■契約中の派                                                             | 官期預金明細                                                                  |                                                                                                    |                                               |                     |              |
| 普通(貯蓄)預金 入出金明<br>細照会                                                           | 支店·口                                                               | 座: 定期預分                                                                 | e li internet i internet i internet i internet i internet i internet i internet i internet i internet i interne |                                               |                     |              |
| 定期預金 明細照会                                                                      | いた                                                                 | 順:   ・ 預入善号が大きい                                                         | 0 <b>10</b> 2                                                                                                   | 、番号が小さい頃                                      |                     |              |
| 投資信託 保有ファンド照会                                                                  | 表示条件                                                               | 支更                                                                      |                                                                                                    |                                               |                     |              |
| 外貨普通預金 残高照会                                                                    | 6                                                                  |                                                                         |                                                                                                    |                                               |                     |              |
| O 描这/播替                                                                        | 1件が該当しま                                                            | U/Ce                                                                    |                                                                                                    |                                               |                     | 1-1(4 / 1(4) |
| 普通(貯蓄)預金                                                                       |                                                                    |                                                                         |                                                                                                    |                                               | 2016/10/1           | 7 18:01:30 現 |
| 0 定期預金                                                                         | 261 45 2                                                           |                                                                         | 商品名                                                                                                    |                                               |                     | 14-24        |
| 0 1327012                                                                      | JU/(1875                                                           | 預入日<br>満期日                                                              | 預入期間<br>満期取扱                                                                                                    | 利率<br>課税区分                                    | 金額                  | 2815         |
| JX MLIDBC                                                                      | 0001                                                               | スーパー定期単利                                                                |                                                                                                    |                                               |                     | 8785         |
| ○ 外貨普通預金                                                                       |                                                                    | 2016/10/03 2017/10/03                                                   | 1年<br>元和時期88                                                                                                    | 0.010%<br>30.0 40 251996                      | 1,000,000 <b>PS</b> |              |
| 0 カードローン                                                                       | -                                                                  | Careton Anton                                                           | Lines concern                                                                                                   | erosszemeres.                                 |                     | 1-1件/1件      |
| ●住宅ローン                                                                         | ■ 328×00/01                                                        | 转动性定期现金                                                                 |                                                                                                    |                                               |                     |              |
| ◎ メールサービス                                                                      | 1件が該当しま                                                            | EU.C.                                                                   |                                                                                                    |                                               |                     |              |
| ● サービス利用口座                                                                     | No.                                                                | 積立定期的                                                                   | <b>教金口座</b>                                                                                                    | 商品名                                           |                     | 操作           |
| ◎ 各種登録/届出                                                                      | 1                                                                  | 積立定期預金                                                                  |                                                                                                    | 全自動積立                                         |                     | 時預入<br>:額支払  |
| 百五ダイレクトパンキング ヘルプデスク                                                            | ■移立性定期                                                             | 箱金のご利用マニューに                                                             | 217                                                                                                    |                                               | <u> </u>            | 1110         |
| 0120-153-105<br><受付時間><br>円日9.00~19:00<br>線行体素日初永()<br>ジージャイヤルをご範囲いた<br>さけない場合 | 【連時預入】<br>(注請支払】<br>「全額支払」<br>※全額支払の<br>※今後、<br>積立)<br>【単編】<br>毎月の | 5月の積立とは別に、積立<br>立定期預金金額を払い<br>お手続き後も積立定期預<br>後金口座をご利用になら<br>積立明緒の内容がご覧。 | 1定期預金口磨に適加でご<br>以、普通預金口磨に入金<br>1金口磨は引き続きご利用<br>れない場合は、凹座解約<br>小たわけます。                                           | 入金します。<br>代表す。<br>3. たわけます。<br>3.メニューをお遊びださい。 |                     |              |
| 059-236-1025<br>(通話和有利)                                                        | DIA0230100                                                         |                                                                         |                                                                                                    |                                               | ☆このペー               | の先頭へ戻        |

## ステップ3:「積立性定期預金 全額支払-入力」画面で、電話番号入力のうえ、 「確認」をクリックしてください。

| <b>餐百五銀行</b><br>FRONTIER BANKING |                                                  | 電子マニュアル   よくあるご質問   手数料   バスワード変更   メールアドレス変更   サ <b>ービス終了</b>     |
|----------------------------------|--------------------------------------------------|--------------------------------------------------------------------|
| 商品・サービス 一覧 🔿                     | <sub>残高</sub> -明細照会<br>積立性定期預金 全3                | 2016/10/17 18:31:87 現在<br>領支払 - 入力                                 |
|                                  | 入力         確認         完了           取引内容をご入力ください。 |                                                                    |
| 普通(貯蓄)預金 入出金明<br>細照会             | 全自動積立                                            |                                                                    |
| 定期預金 明細照会                        |                                                  | 積立定期預金                                                             |
| 投資信託 保有ファンド照会                    | 口座閱設年月                                           | 2013年4月                                                            |
| 外貨普通預金 残高照会                      | 積立日                                              | 26日                                                                |
| 🚱 振込/振替                          | 積立サイクル                                           |                                                                    |
| 🛟 普通(貯畜)預金                       | 積立金額                                             | 300,000円                                                           |
| 🔓 定期預金                           | 積立増額月                                            | त्र<br>ग                                                           |
| 也<br>投資信託                        | 積立増額金額                                           | -                                                                  |
| 6 外貨普通預全                         | 契約期間                                             | 次回おまとめ日:2017年4月30日、おまとめサイクル:1年                                     |
|                                  | 預入合計金額                                           | 1,900,000円                                                         |
|                                  | 課税区分                                             | 源泉分離課税                                                             |
| ● 住宅ローン                          | 出金口座                                             | 普通預金                                                               |
| 🚯 メールサ <i>ー</i> ビス               | 受取口座                                             | 普通預金                                                               |
| 🚯 サービス利用口座                       | 電話番号 必須                                          | 半角数字)                                                              |
| 各種登録/届出                          |                                                  | ※今回のお申込に関するご連絡先を入力してください。<br>(弊行でのお手続きの際、至急ご連絡したい。時などに使用する場合があります) |
| 百五ダイレクトバンキング<br>ヘルプデスク           | (《戻る)                                            | 確認                                                                 |
| 0120-153-105<br><受付時間>           | DIA02901A5                                       | ≪このページの先頭へ戻る                                                       |

ステップ4:「積立性定期預金 全額支払ー確認」画面で、内容をご確認のうえ、 第2暗証を入力後、「実行」をクリックしてください。

※第2暗証はご契約カード裏面にある10桁の数字から、要求された数字を2つ 入力いただきます。

例>以下の場合であれば、10桁の第2暗証の内、「7桁目」と「8桁目」を入力します。

| FRONTIER BANKING                                              |                                           | 電子マニ。                                  | アルトよくあるご質問」手数料:パン                                | スワード変更 メールアドレス変更 サービス8                                                                                   |  |  |
|---------------------------------------------------------------|-------------------------------------------|----------------------------------------|--------------------------------------------------|----------------------------------------------------------------------------------------------------|--|--|
| 商品・サービス 一覧参                                                   | 定期預金                                      |                                        |                                                  | 2016/10/17 183216 現                                                                                      |  |  |
| 0トップページ                                                       | 積立性定期預金                                   | 全額支払-1                                 | 離認                                               |                                                                                                    |  |  |
| — 残雨·明線照会                                                     | 入力 (11) 第7                                | ]                                      |                                                  |                                                                                                    |  |  |
| 普通(貯蓄)預金 残高照会                                                 | 取引内容をご確認のうえ                               | 、第2暗証をご入力く                             | ださい。                                             |                                                                                                    |  |  |
| 普通(貯蓄)預金 入出金明<br>細照会                                          | 税引後元判金が、ご務3<br>登越残高がある場合は、<br>中途解約の場合、預入J | 8の愛取口服に入金る。<br>お客さまの定期預金<br>明闇に応じた中途解約 | すれます。<br>と協越元利金を相殺させていただきます<br>利率を適用して利息計算を行います。 | 0                                                                                                    |  |  |
| 定期預金 明細照会                                                     | 十分ご確認の上、実行オ                               | 《タンを押してください                            |                                                  |                                                                                                    |  |  |
| 投資信託 保有ファンド照会                                                 |                                           |                                        |                                                  |                                                                                                    |  |  |
| 外貨普通預金 残高照会                                                   | 全自動積立                                     |                                        |                                                  |                                                                                                    |  |  |
| ● 振込/振替                                                       | 出金口徑                                      | R                                      | 普通預金                                             |                                                                                                    |  |  |
| 👂 普通(貯蓄)預金                                                    | 预入口座                                      |                                        | 精立定期預金                                           |                                                                                                    |  |  |
| 0 定期預会                                                        | 口座開設年月                                    | 2013年4月                                |                                                  |                                                                                                    |  |  |
| h thim deat                                                   | 積立日                                       | 26日                                    |                                                  |                                                                                                    |  |  |
| 17.mlBat                                                      | 積立サイクル                                    | 每月                                     |                                                  |                                                                                                    |  |  |
| ▶ 外貨普通預金                                                      | 積立金額                                      | 300,000円                               |                                                  |                                                                                                    |  |  |
| 0 カードローン                                                      | 積立增額月                                     | -                                      |                                                  |                                                                                                    |  |  |
| 0 住宅ローン                                                       | 積立增額金額                                    | -                                      |                                                  |                                                                                                    |  |  |
| 0メールサービス                                                      | \$2%1)\$\$ <b>1</b> 8                     | 次回おまとの                                 | 5日:2017年4月30日、おまとめサイクル                           | 1年                                                                                                    |  |  |
| 0 サービス利用口座                                                    | 課稅区分                                      | 原泉分期課                                  | R.                                               |                                                                                                    |  |  |
| CANNUE                                                        | 預入合計金額                                    | 1,908,800円                             |                                                  |                                                                                                    |  |  |
| 0 谷積安禄/馬出                                                     | 解释的日                                      | 2016年10月                               | 178                                              |                                                                                                    |  |  |
| 百五ダイレクトバンキング                                                  | 受取口座                                      | 8 0                                    | 普通預金                                             |                                                                                                    |  |  |
| ヘルプデスク<br>0120-153-105                                        | 電話番号                                      | 1                                      |                                                  |                                                                                                    |  |  |
| <受付時例><br>FB9:00~19:00                                        | 982181E                                   | (2:5)                                  | 入力対象マス目:「7」「8」                                   | ()ソフトウェアキーボード                                                                                            |  |  |
| 間行体業日初末()<br>リーダイヤルをご利用いた<br>3けない場合<br>159-236-1025<br>通話料有料) |                                           |                                        |                                                  | 8 9 0<br>※契約者カード裏面に記載された数字をご覧のうえ、入力してください。<br>※入力機は2か所あります。<br>※入力機にカーンルを当てて、<br>ソフトウェアキーボードをクリックしてください。 |  |  |

## ステップ5:「積立性定期預金 全額支払-完了」画面で、お手続きは完了です。

| <b>怒百五銀行</b><br>FRONTIER BANKING |                | 電子マニュアル   よくあるご質問   手数料   バスワード変更   メールアドレス変更   サービス検了 |  |  |  |  |
|----------------------------------|----------------|--------------------------------------------------------|--|--|--|--|
| 商品・サービス 一覧 🔿                     | 定期預金           | 2016/10/17 18:38:08 現在                                 |  |  |  |  |
| 🔕 トップページ                         | 植立性定期預金 至      | ◎額支払 - 完了                                              |  |  |  |  |
| — 残高·明細照会                        | 入力 確認 完了       |                                                        |  |  |  |  |
| 普通(貯蓄)預金 残高照会                    | ご利用いただき、ありがとうご | さいました。                                                 |  |  |  |  |
| 普通(貯畜)預金 入出金明<br>細照会             | 以下の内容にて、受付けまし  | 120                                                    |  |  |  |  |
|                                  | 受付番号           | 0000003931                                             |  |  |  |  |
| 投資信託 保有ファンド照会                    | 受付日時           | 2016年10月17日 18時33分03秒                                  |  |  |  |  |
| 外貨普通預金 残高照会                      | ステータス          | 完了                                                     |  |  |  |  |
| 🚭 振込/振替                          | 全自動積立          |                                                        |  |  |  |  |
| 🔮 普通(貯畜)預金                       | 出金口座           | 普通預金                                                   |  |  |  |  |
| ➡ 定期預金                           | 預入口座           | 積立定期預金                                                 |  |  |  |  |
| ● 投資信託                           | 口座開設年月         | 2013年4月                                                |  |  |  |  |
| ▲ 林貨業通報会                         | 積立日            | 26日                                                    |  |  |  |  |
|                                  | 積立サイクル         | 每月                                                     |  |  |  |  |
| ♥ カードローン                         | 積立金額           | 300.000円                                               |  |  |  |  |
| ● 住宅ローン                          | 積立増額月          | ·                                                      |  |  |  |  |
| 🕒 メールサービス                        | 積立増額金額         | -                                                      |  |  |  |  |
| 🚯 サービス利用口座                       | 契約期間           | 次回おまとめ日:2017年4月80日、おまとめサイクル:1年                         |  |  |  |  |
| 6 各種登録/届出                        | 課税区分           | 源泉分離課税                                                 |  |  |  |  |
|                                  | 預入合計金額         | 1,900,000円                                             |  |  |  |  |
| 百五ダイレクトバンキング ヘルプデスク              | 解約日            | 2016年10月17日                                            |  |  |  |  |
| 0120-153-105                     | 解約金額           | 1,900,000円                                             |  |  |  |  |
| <受付時間>                           | 税引前利息          | 2円                                                     |  |  |  |  |
| 半日9:00~19:00<br>(銀行休業日都永)        | 国税             | 0円                                                     |  |  |  |  |
| フリーダイヤルをご利用いた<br>だけない場合          | 地方税            | 0円                                                     |  |  |  |  |
| 059-236-1025                     | 税引後利息          | 2円                                                     |  |  |  |  |
| (這話科有科)                          | 税引後元利金         | 1,900,002円                                             |  |  |  |  |
| はじめての                            | 受取口座           | 普通預金                                                   |  |  |  |  |
| 投資信託                             | 電話番号           |                                                        |  |  |  |  |
| インターネットで<br>お中込みできるローン           | DIA02901B5     |                                                        |  |  |  |  |

# 4-4 随時預入

[随時預入]とは

毎月の積立とは別に、積立定期預金口座に追加で入金します。

ステップ1:トップページ「定期預金」をクリックし、一覧の「積立性定期」のうち「契約 照会/全額支払/随時預入」をクリックします。

| STATES BANKING                                                             |                                        |                                        | <b>復</b> 子▽二→      | 711 4            | (85CW        | តេ) ÷         | 手触科                 | パスワード実             | E >            | ールアドレス変更       | サービス終了            |
|----------------------------------------------------------------------------|----------------------------------------|----------------------------------------|--------------------|------------------|--------------|---------------|---------------------|--------------------|----------------|----------------|-------------------|
| 商品・サービス 一覧乗                                                                | #100232日時                              | ionenontreos                           | 7日クオノ用型<br>「お日日本」」 | 聖白               |              | ***           | 122                 |                    |                | 2016/10/17     | 18-0350 現在        |
| O トップページ                                                                   | )                                      | 様で利用のうかとうことでいます。                       |                    |                  |              |               |                     |                    |                |                |                   |
| ○ 残雨・明細照会                                                                  | ※前回ログオ:                                | ※前回ログオン日時に覚えがない場合は、ヘルプデスクまでお問い合わせください。 |                    |                  |              |               |                     |                    |                |                |                   |
| ◎ 摄达/振音                                                                    | <あるさまが良い。                              | にお持ちの口服                                | を百五インタ             |                  | いキング         | CONTRACTOR OF | 用できるよ               | うに取得する<br>たらし「「用加引 | 方法>            | (水)市地 丁名雷波     | 「「おのを聞いて          |
| 曾通(貯蓄)預金                                                                   | CREAKE                                 | - 1900 BC 8                            | and writes did.    | - I - Parts      | S DELC PRESS | COD IF 21     | CAN A REAL PROPERTY | opone minera       | bres.          | ww.cmorecara   | CONTRACTOR OF     |
| - 定期預全                                                                     | -                                      |                                        |                    |                  |              |               |                     |                    |                |                |                   |
| 明朝帝                                                                        |                                        |                                        |                    |                  |              |               |                     |                    |                |                |                   |
| 入金                                                                         | _                                      |                                        |                    |                  |              |               |                     |                    |                |                |                   |
| \$21/1                                                                     | <u>مح</u> ++-1 <b>-</b> <del>- 1</del> | · ^ 、 + + +                            |                    | ±77 <i>41</i> ,0 | <b>"</b> , , | ᄼᆎ            |                     |                    |                |                |                   |
| () (55/(1/2/2) #8                                                          | 正期 預                                   | 【金>積立                                  | <b>性定期&gt;</b>     | 契約期              | 版会/          | 全額            | 文払/                 | ~随時預               | 人を             | クリック           |                   |
| 0190211276591                                                              |                                        |                                        |                    |                  |              |               |                     | _                  | _              |                |                   |
| LUE9632<br>あたら87(A) / ム約4年1/ / P.4                                         |                                        |                                        |                    |                  |              |               |                     |                    |                |                |                   |
| 時預入                                                                        | 1                                      | 17 Aug                                 |                    |                  |              |               |                     |                    |                |                |                   |
| 積立定期変更(資料請求)                                                               | Xye-ya                                 | ドックス                                   |                    |                  |              |               |                     |                    |                |                |                   |
| 口座解約(資料請求)                                                                 | 新着メッセー                                 | ジ(5件までをま                               | にんています             | •)               |              |               |                     |                    | 30             | くてのお知らせを見      | 15                |
| 金利熙会                                                                       | 10% ロジオン                               | パスワード変更                                | 受付のご通              | 8                |              |               | 2016                | 10/0415:00         | -              | 网络影响马世         |                   |
| 取引属理解会/取消                                                                  |                                        |                                        |                    |                  |              |               |                     |                    | -145.8         | r<br>限制についてのお知 | 15t               |
| ● 投資信託                                                                     |                                        |                                        |                    |                  |              |               |                     |                    | 未              | 1夜:0件 既晓:0件    |                   |
| 分貨會通預金                                                                     |                                        |                                        |                    |                  |              |               |                     |                    | 未              | 送;11件 既顷;01件   |                   |
| 0カードローン                                                                    | 百五ポイン                                  | トサービス                                  |                    |                  |              |               |                     |                    |                |                |                   |
| O (#字曰*)                                                                   |                                        | ポイント                                   |                    |                  | 2            | テージ           | 2                   |                    |                | 基準日            |                   |
|                                                                            |                                        |                                        | 36本-12十            |                  |              |               | 第37                 | テージ                | 2018年10月17日 現在 |                |                   |
| O メールサービス                                                                  | 口座情報                                   |                                        |                    |                  |              |               |                     |                    |                |                |                   |
| ○ サービス利用口座                                                                 | . Sector Colleges                      |                                        |                    |                  |              |               |                     |                    |                | 2016年10月17日    | 1688392 58.75     |
| ● 各種登録/届出                                                                  | 支                                      | 店名                                     | 将日                 | 口座               | <b>新号</b>    | 班             | <u>ä</u>            | 支払可能列              | 鎬              | 各種手続き          | ・詳細               |
| • • • • • • • •                                                            |                                        |                                        | 普通預金               |                  |              |               | 円                   |                    | 用              | →入出全明編→目       | 652. →15 <b>2</b> |
| KR54-9                                                                     | 10001200200                            |                                        | ana ni             | 2012-23          | - 11i        |               |                     |                    | 1              |                |                   |
| 定期預金明建築金/解約                                                                | 入出金明細                                  | 1(直近5件ま                                | でを表示して             | にいます             | 2            |               |                     |                    |                |                |                   |
| 1911年1月1日1日1918日<br>1911年1月1日日1月1日<br>1911日日日日日日日日日日日日日日日日日日日日日日日日日日日日日日日日 | 2400                                   | -                                      |                    | 1                |              |               |                     |                    |                | 2016年10月17日    | 18時8分現在           |
| 资料请求申込                                                                     | 日付                                     | 振帮文言                                   | 出金金                | 胡                | 入金金          | 50            |                     | 脑要                 |                | *              | 临                 |
| 定期預金入金                                                                     | 2016/10/03                             | 8 - 13                                 | 100,               | 160円             |              |               | 1:17-211            |                    |                |                | (H                |
| BACHALLAN AT                                                               | 2016/10/03                             |                                        | 1,090,             | P00              |              |               | 化今天                 |                    |                |                | Ħ                 |
| South Company                                                              | 2016/09/30                             | 1                                      |                    |                  | 3,005,       | 48859         |                     | 1                  |                |                | H                 |
| 101第日7番金 日日6月8日 金 / 単プ4つ                                                   | The state state and the                |                                        |                    |                  |              |               |                     |                    |                |                |                   |
| 定期預金明細照会/解約<br>外貨費通預金入出金明細照会                                               | 2018/09/25                             | 1                                      | 300,0              | 100円             |              |               |                     |                    |                |                | Ħ                 |
| 定期接金明細胞会/解約<br>勞賃普通預金入出金明細胞会<br>定期接金入金                                     | 2018/09/25                             |                                        | 380,0              | 100円             |              |               | 9/20990             | -9                 |                |                | ۳<br>۳            |

## ステップ2:「定期預金明細照会/解約」の画面で、該当明細の「随時預入」をクリック します。

| STATE FRONTIER BANKING |                    | 電子                           | 7=1710   KB&3                    | <b>賞問: 手数料: パスワード変更</b>            | メールアドレス変更          | サービス修          |
|------------------------|--------------------|------------------------------|----------------------------------|------------------------------------|--------------------|----------------|
| 商品・サービス 一覧ゅ            | 残高・明細照             | <b>(</b> 全                   |                                  |                                    | 2016/10/1          | 7 180131 現在    |
| 0 トップページ               | 定期預金               | 明細照会/解約                      |                                  |                                    | 0.0000000000       |                |
| — 洗雨·明細照会              | ■ 契約中の)            | 定期預会明編                       |                                  |                                    |                    |                |
| 普通(貯蓄)預金 入出金明<br>細照会   | 支店·C               | ·座: 定期預金                     |                                  |                                    |                    |                |
| 定期預金 明細照会              | び拒                 | ◎濃:●預入善券が大きい                 | M O 1167                         | 人番号が小さい頃                           |                    |                |
| 投資信託 保有ファンド照会          | (表示条件              | TT.                          |                                  |                                    |                    |                |
| 外貨普通預金 残高照会            | 0                  |                              |                                  |                                    |                    |                |
| ◎ 播込/播替                | 単が該当しま             | にた。                          |                                  |                                    |                    | 1-1(4 / 1(44   |
| O 普通(貯蓄)預金             |                    |                              |                                  |                                    | 2016/10/           | 17 18:01:38 現力 |
| 0 定期預金                 | 商品名                |                              |                                  |                                    |                    | 10.0-          |
| A 13/2/812             | 现入银马               | 預入日<br>満期日                   | 預入期間<br>満期取扱                     | 利率<br>課税区分                         | 金額                 | TRIF           |
| 12.M.1067              | 0001               | 1 スーパー定期単利                   |                                  |                                    |                    | ( 8485 )       |
| ♥ 外貨普通預金               |                    | 2016/10/03                   | 1年<br>一年11時時                     | 0.010%<br>運動会会支援運行5                | 1,008,000 <b>P</b> | -              |
| 0カードローン                |                    | The state water              | 1.00.0000                        | areas a subscription of the second |                    | 1-1件 / 1件中     |
| ◎住宅ローン                 | ■ 認知中の)            | 医立体定期强全                      |                                  |                                    |                    |                |
| ◎ メールサービス              | 1件が該当し             | ました。                         |                                  |                                    |                    |                |
| ◎ サービス利用口座             | No.                | 積立定期預                        | 全口座                              | 商品名                                |                    | 操作             |
| ▲ 2 接杂得 / P →          | 1                  | 積立定期預金                       |                                  | 全自動稽立                              | ja ka              | 時預入            |
| U TTELESK/ ABL         |                    |                              |                                  |                                    | 4                  | 調支払            |
| 百五ダイレクトバンキング           | den servicere      | 1902 NO10121 (FE 1907        | 839686                           |                                    | <u> </u>           | 1110           |
| 0120 152 105           | ■積立性定為<br>【6前時預入】2 | 開金のご利用メニューに<br>#月の稀立とは別に 移立  | 24.1で<br>定期預金口廠に追加で)             | λ <del>φι</del> .# <i>τ</i> .      |                    |                |
| <受付時間>                 | 【全额支払】相            | 1立定期預金金額を払い出                 | し、普通預金口座に入金                      | 此ます。                               |                    |                |
| 平日9:00~19:00           | ※全額支払の<br>※会後、務立   | とお手続き後も積立定期預<br>預金口原表ご利用になられ | 金口座  よ引き続きご利用<br> 1ない場合は、  11原解約 | 見いただけます。<br>ルメニューガお道のべださい。         |                    |                |
| フリーダイヤルをご利用いた          | 【】羊絕】 毎月の          | 積立明緯の内容がご覧い                  | ゆたうけます。                          |                                    |                    |                |
| 059-236-1025           |                    |                              |                                  |                                    |                    |                |
| (通話和有利)                | DIA0230100         |                              |                                  |                                    | 今このペー              | ジの先頭へ戻る        |

ステップ3:「積立性定期預金随時預入-入力」画面が表示されますので、「預入口座」を 確認いただき、「出金口座」「預入金額」「電話番号」を入力のうえ「確認」 ボタンをクリックしてください。

| STATE BANKING                                                       |                                               | 電子マニュアル   よくあるご質問   手鼓料   バスワード変更   メールアドレス変更   サービス検ア                                                         |
|---------------------------------------------------------------------|-----------------------------------------------|----------------------------------------------------------------------------------------------------|
| 商品・サービス 一覧中                                                         | <sup>定期預金</sup><br>積立定期預金随時預                  | 2016/10/17 085605 現在<br><b>(入一入力</b>                                                                           |
| <ul> <li>○ 残高・明細照会</li> <li>○ 振込/振替</li> <li>○ 普通(貯事) 預金</li> </ul> | スプラ 報告 第7<br>このメニューでは、毎月の積立<br>取引内容を入力してください。 | とは移た、積立定期預金口座に追加で入金を行います。                                                                                      |
| - 71884                                                             | 全自動積立                                         |                                                                                                    |
| 8月時期間会                                                              | 預入口座                                          | 積立定期預金                                                                                                    |
| 入金<br>解約                                                            |                                               | 香通預全<br>現在特高 43,074,240円 出金可能額 44,274,240円 《 2016年10月8日 9時56分0秒 時点》                                            |
| ○積立性定期<br>口座開設                                                      | 預入金額 企業                                       | []円<br>(1.000円以上 99,999,990円以内 1円単位)                                                                           |
| 契約開会/全額支払/開                                                         | 预入日                                           | 2016年10月17日                                                                                                    |
| 積立定期変更(資料請求)<br>口座解約(資料請求)<br>全利時命                                  | 電話番号 起潮                                       | - 半角数字)<br>お優力、ただいている自宅電話番号を表示しております。<br>※弊行でのあ手続きの際、窒息ご連絡したい時などに使用する場合があります。<br>日ロ連絡が添から非常常新会会などがあわげるカロ、でくたね、 |
| 取引履歴照会/取消                                                           |                                               |                                                                                                    |
| 投資信託                                                                | (《戻る)                                         | 確認                                                                                                    |
| ◎ 外貨普通預金                                                            | DIA0290200                                    | 念このページの先録へ戻る                                                                                                   |
| <ul> <li>カードローン</li> <li>住宅ローン</li> </ul>                           |                                               |                                                                                                    |

ステップ4:「積立性定期預金 随時預入一確認」の画面で、内容ご確認のうえ、 第2暗証を入力後、「実行」をクリックしてください。

※第2暗証はご契約カード裏面にある10桁の数字から、要求された数字を2つ 入力いただきます。

例)以下の場合であれば、10桁の第2暗証の内、「3桁目」と「4桁目」を入力します。

| 商品・サービス 一覧中               | 定期預金           | Ftat 75 1 700    | 20             | 2016/10/17 0957.04 現在               |  |  |
|---------------------------|----------------|------------------|----------------|-------------------------------------|--|--|
| 0 トップページ                  | 棋立正期預金         | 随时预入一维音          | 8              |                                     |  |  |
| ◎ 残高・明疑照会                 | 入力 100 3       | :7               |                |                                     |  |  |
| ◎ 振込/振替                   | 取引内容を確認してく     | だきい。             |                |                                     |  |  |
|                           | 全自動積立          |                  |                | 12                                  |  |  |
| 一 定期预金                    | 預入口座           | 0                | 稽立定期預金         |                                     |  |  |
| 明細照会                      | พลกต           |                  | 姜·清福余          |                                     |  |  |
| 入金                        | 161.446        | 100.0000         |                |                                     |  |  |
| 解約                        | 263.0          | 20169108         | 120            |                                     |  |  |
| 日積立性定期                    | 78/10          | 2010/4/10/317/21 |                |                                     |  |  |
| 口座開設                      | 課税区分           | 源泉分離課            |                |                                     |  |  |
| 契約照会/全額支払/随<br>時預入        | 電話番号           |                  |                |                                     |  |  |
| 積立定期変更(資料請求)              | 第2暗巨           | (1)<br>(1)       | 入力对象マス目:[3][4] |                                     |  |  |
| 山座解除八道科請求)<br>全利服会        | -0             |                  | 12345678       | 9 0 ※契約者カード裏面に記載され<br>たまままで動のろう 3 わ |  |  |
| 1931國際82会/192道            |                |                  |                | てたきい                                |  |  |
| A 10/27/001               |                |                  |                | ※入力欄は2か所あります。<br>※2.カ際ニカー100 本家です   |  |  |
| V IXAIB6C                 |                |                  |                | シフトウェアキーボードをク                       |  |  |
| ◎ 外貨普通預金                  |                |                  |                | リックしてください。                          |  |  |
| ◎ カードローン                  | (( <b>B</b> A) |                  |                |                                     |  |  |
| <ul> <li>住宅ローン</li> </ul> | (11998)        |                  | *11            |                                     |  |  |
| ◎ メールサービス                 | DIA0290205     |                  |                | 会このページの先頭へ戻る                        |  |  |
| Oサービス利用口座                 |                |                  |                |                                     |  |  |
|                           |                |                  |                |                                     |  |  |

## ステップ5:「積立性定期預金随時預入-完了」の画面が表示されましたら、お手続き完了 です。

| STATE BANKING                                                      |                                               | 電子マニュアル よくあるご質問 手級科 バスワード支更 メールアドレス支更 サービス終了 |
|--------------------------------------------------------------------|-----------------------------------------------|----------------------------------------------|
| 商品・サービス 一覧中                                                        | <sup>定期預金</sup><br>積立定期預金                     | 2016/10/17 D95739 現在<br>随時預入 - 完了            |
| <ul> <li>○ 残高・明細照会</li> <li>○ 扱高→明細照会</li> <li>○ 扱う込/振替</li> </ul> | 入力) 確認) 第<br>以下の内容を受付けま                       | 7<br>Tute                                    |
| ◎ 普通(貯蓄)預金                                                         | 受付番号                                          | 000003903                                    |
| - 定期預会                                                             | 受付日時                                          | 2016年18月17日 098時57分87秒                       |
| 8月編82会                                                             | ステータス                                         | 完7                                           |
| 入金                                                                 | 全自動積立                                         |                                              |
| 解約                                                                 | 175 1 1 1 1 1 1 1 1 1 1 1 1 1 1 1 1 1 1       | 28-04-P078-0                                 |
| □積立性定期                                                             | 和人口地                                          | · · · · · · · · · · · · · · · · · · ·        |
| 口座開設                                                               | 出金口座                                          | 香港預金                                         |
| 契約照会/全額支払/随<br>時預入                                                 | 预入金额                                          | 100,000円                                     |
| 積立定期変更(資料請求)                                                       | 預入日                                           | 2016年10月17日                                  |
| 口座解約(資料請求)                                                         | 通用金利                                          | 0.010%                                       |
| 全利照会                                                               | 課稅区分                                          | 源泉分類課税                                       |
| 取引履遵照会/取消                                                          | 電話番号                                          |                                              |
| 设 投資信託                                                             |                                               |                                              |
| ○ 外貸普通預金                                                           | 【周5章ノニンク】                                     |                                              |
| ☺ カードローン                                                           | <ul> <li>▶ 入出金明細照会</li> <li>▶ 残高服会</li> </ul> |                                              |
| ◎ 住宅ローン                                                            |                                               |                                              |
| ◎ メールサービス                                                          | D1A0296210                                    | 会このページの先強へ 戻る                                |
| ♥ サービス利用口座                                                         |                                               |                                              |

\_\_\_\_\_

# 5. 金利照会

## ステップ1:トップページ「定期預金」をクリックし、一覧から「金利照会」を

クリックします。

| STATES THE PRONTIER BANKING                                                                                                    | 操作マニュアル   よくあるご質問   手数料   パスワード変更   メールアドレス変更   サービス終了                                                                                                    |
|----------------------------------------------------------------------------------------------------|----------------------------------------------------------------------------------------------------|
| 商品・サービス 一覧 🔿                                                                                                    | 前回ログオン日時:0016/04/19 11:04:05 [ログオン環際協会] 2016/04/19 11:34:04 現在<br>様 ご利用ありがとうございます。                                                                                                    |
| ◎ 残高・明細照会                                                                                                    | ※前回ログオン日時に覚えがない場合は、ヘルプデスクまでお問い合わせください。                                                                                                    |
| 🔂 振込/振替                                                                                                    | <お客さまが既にお持ちの口座を、百五インターネットパンキングでご利用できるように登録する方法><br>画面左のメニューにある「サービス利用口座」→「一覧服会/追加登録」とお進みにたい「「追加登録」ボタッ本類、て必要素頂を登録」で                                                                                                    |
| <b>()</b> 普通(貯蓄)預全                                                                                                    | Vieta la constructione de la constructione de la construction de la construction de la co |
| — 定期預金                                                                                                    |                                                                                                    |
| 明細照会                                                                                                    |                                                                                                    |
| 入金                                                                                                    |                                                                                                    |
| 解約                                                                                                    |                                                                                                    |
| 田積立性定期     日     日     日     日     百     立     住     定     邦     二     日     有     立     性     定     邦     二     目     市     市 | 定期預金>金利照会をクリック                                                                                                    |
| 金利照会                                                                                                    |                                                                                                    |
| 取引履歷照会/取消                                                                                                    |                                                                                                    |

## ステップ2:「定期預金金利照会」画面で、金利をご確認ください。

2016/04/19 11:35:23 現在

#### 定期預金金利照会

定期預金

| スーノ | <b>スーパー定期</b> 2016年4月19日 現在 |                  |        |               |  |  |  |  |  |
|-----|-----------------------------|------------------|--------|---------------|--|--|--|--|--|
| No. | 期間                          | 金額階層             | 金利     |               |  |  |  |  |  |
| 1   | 3か月                         | 1万円以上            | 0.025% |               |  |  |  |  |  |
|     |                             | 300万円以上          | 0.025% |               |  |  |  |  |  |
| 2   | 6か月                         | 1万円以上            | 0.025% |               |  |  |  |  |  |
|     |                             | 300万円以上          | 0.025% |               |  |  |  |  |  |
| 3   | 1年                          | 1万円以上            | 0.025% | 定期申认          |  |  |  |  |  |
|     |                             | 300万円以上          | 0.025% | ~~~~          |  |  |  |  |  |
| 4   | 2年                          | 1万円以上            | 0.030% |               |  |  |  |  |  |
|     |                             | 300万円以上          | 0.030% |               |  |  |  |  |  |
| 5   | 3年                          | 1万円以上            | 0.030% |               |  |  |  |  |  |
|     |                             | 300万 <b>円</b> 以上 | 0.030% |               |  |  |  |  |  |
| 6   | 4年                          | 1万円以上            | 0.030% |               |  |  |  |  |  |
|     |                             | 300万円以上          | 0.030% |               |  |  |  |  |  |
| 7   | 5年                          | 1万円以上            | 0.030% |               |  |  |  |  |  |
|     |                             | 300万円以上          | 0.040% |               |  |  |  |  |  |
|     | <b>~</b> #0                 |                  |        |               |  |  |  |  |  |
|     | 正别                          |                  |        | 2016年4月19日 現在 |  |  |  |  |  |
| No. | 期間                          | 金額階層             | 金利     |               |  |  |  |  |  |
| 1   | 3か月                         | 1,000万円以上        | 0.025% |               |  |  |  |  |  |
|     |                             | 3,000万円以上        | 0.025% |               |  |  |  |  |  |
|     |                             | 5,000万円以上        | 0.025% |               |  |  |  |  |  |
|     |                             | 10,000万円以上       | 0.025% |               |  |  |  |  |  |
|     |                             | 30,000万円以上       | 0.025% |               |  |  |  |  |  |
|     |                             | 100,000万円以上      | 0.025% |               |  |  |  |  |  |

# 6. 取引履歴照会/取消

ステップ1:トップページ「定期預金」をクリックし、一覧から「取引履歴照会/取消」を クリックします。

| STATE BANKING           | 操作マニュアル - よくあるご質問 - 手数料 - パスワード変更                                                                 | メールアドレス変更 サービス終了        |
|-------------------------|---------------------------------------------------------------------------------------------------|-------------------------|
| 商品・サービス 一覧⇒<br>○ トップページ | 前回ログオン日時:2016/04/13 11:04:05 [ログオン履歴録会]                                                           | 2016/04/19 11:36:58 現在  |
| ● 残高・明細照会               | ※前回ロヴオン日時に覚えがは、い場合は、ヘルプデスクまでお問い合わせください。                                                           |                         |
| ● 振込/振替                 | <お客さまが閉こお持ちの口座を、百五インターネットバンキングでご利用できるように登録する方。<br>画面左のメニューにある「サービス利用口座」→「一覧照会/追加登録」とお進みになり、「追加登録」 | 法><br>ロボタンを押して必要事項を登録して |
| ● 普通(貯畜)預金              | ください。                                                                                             |                         |
| - 定期預金                  |                                                                                                   |                         |
| 明細照会                    |                                                                                                   |                         |
| 入金                      |                                                                                                   |                         |
| 解約                      |                                                                                                   |                         |
| ∃積立性定期                  | ハナーム告欄                                                                                            |                         |
| 金利照会                    |                                                                                                   |                         |
| 取引履歷照会/取消               | 正期預金/取引履歴照会/取消をクリック                                                                               |                         |

#### <取引履歴照会の場合>

※取消は36ページへお進みください。

ステップ2:「定期預金取引履歴照会」画面で、お取引状況をご確認ください。 各定期お取引の右の「操作」欄にある「詳細」をクリックすると、

#### 各定期お申込の内容をご確認いただくことができます。

定期預金

2016/04/19 11:38:19 現在

定期預金取引履歴照会 照会したい口座を選択してください。

| 取引: すべて   | ~      | RAE CAN JA CO OC 7 0 |      |  |
|-----------|--------|----------------------|------|--|
| ೯−೨ス:●すべて | ○受付中 ( | の完了 〇 取消済 〇          | )13- |  |
| 並び順:●日付が  | 所しい順   | 〇日付が古い順              |      |  |
| 示件数:5件 💙  |        |                      |      |  |

9件が該当しました。

1-5件 / 9件中 次の5件 >>

| 受付番号             | The D i  | 支援   | ・口座        | ステータス                                                                                                    | 操作     |
|------------------|----------|------|------------|----------------------------------------------------------------------------------------------------|--------|
| 受付日時             | 4251     | 預入期間 | 取引金額       |                                                                                                    |        |
| 000000656        | 定期預金中途解約 | 西春支店 |            | 完了                                                                                                    | (詳細)   |
| 2016/04/13 20:48 |          | 1年   | 662,296円   |                                                                                                    | -      |
| 000000640        | 定期預金中途解約 | 西春支店 |            | 完了                                                                                                    | (IIII) |
| 2016/04/13 11:45 |          |      | 10,000円    |                                                                                                    |        |
| 000000636        | 定期預金中途解約 | 西春支店 |            | 完了                                                                                                    |        |
| 2016/04/13 11:44 |          | 1年   | 1,000,000円 |                                                                                                    |        |
| 000000634        | 定期預金作成   | 西春支店 |            | 完了                                                                                                    | (詳細)   |
| 2016/04/13 11:41 |          | 1年   | 10,000円    |                                                                                                    | _      |
| 000000588        | 定期預金中途解約 | 西春支店 |            | エラー                                                                                                    | (詳細)   |
| 2016/04/12 23:58 |          |      | -          | ステータス       完了       売了       売了       売了       売了       一       売了       一       売了       」       売了       」       売了       」       売了       」       売了       」       売了       」       売了       」       デー |        |

1-5件 / 9件中 次の5件 >>

## ステップ3:「定期預金取引履歴詳細照会」画面にて、内容をご確認ください。

2016/04/19 11:38:56 現在

定期預金

#### 定期預金取引履歷詳細照会

内容をご確認ください。

| 受付番号     | 000000656             |  |  |
|----------|-----------------------|--|--|
| 受付日時     | 2016年4月13日 208時48分58秒 |  |  |
| ステータス    | 完了                    |  |  |
| スーパー定期単利 |                       |  |  |
| 取引       | 定期預金中途解約              |  |  |
| 定期預金口座   | 西泰支店 積立定期預金           |  |  |
| 預入番号     | 0024                  |  |  |
| 預入日      | 2015年12月31日           |  |  |
| 預入期間     | 1年                    |  |  |
| 満期日      | 2016年12月31日           |  |  |
| 解約元本     | 662,296円              |  |  |
| 解約金額     | 662,296円              |  |  |
| 解約日      | 2016年4月13日            |  |  |
| 解約利率     | 0.020%                |  |  |
| 税引前利息    | 37円                   |  |  |
| 課税区分     | 源泉分離課税                |  |  |
| 国税       | 5円                    |  |  |
| 地方税      | 旧                     |  |  |
| 税引後利息    | 31円                   |  |  |
| 税引後元利金   | 662,327円              |  |  |
| 受取口座     | 伊勢支店 普通預金             |  |  |
| 電話番号     |                       |  |  |

(《 戻る)

## <取消の場合>

ステップ2:「定期預金取引履歴照会」画面右の操作欄にある、「取消」をクリックします。 ※「取消」は、ステータスが受付中の場合のみ操作可能です

| 受付番号             | 取引       | 支店・口座 |            | ang ang Agang | 19.0~ |
|------------------|----------|-------|------------|---------------|-------|
| 受付日時             |          | 預入期間  | 取引金額       | ステータス         | 採作    |
| 0000001061       | 積立定期預金申込 | 伊勢支店  |            | 受付中           | (詳細)  |
| 2016/04/19 23:49 |          |       | 10,000円    |               | 取消    |
| 0000001060       | 積立定期預金申込 | 西春支店  |            | 受付中           | (詳細)  |
| 2016/04/19 23:34 |          |       | 1,000,000円 |               | 取消    |
| 0000001059       | 積立定期預金申込 | 西春支店  |            | 受付中           | 詳細    |
| 2016/04/19 23:31 |          |       | 100,000円   |               | 取消    |
| 0000001058       | 定期預金作成   | 西春支店  |            | 受付中           | (詳細)  |
| 2016/04/19 23:24 |          | 1年    | 10,000円    |               | 取消    |
| 0000001057       | 定期預金作成   | 西春支店  |            | 受付中           | (詳細)  |
| 2016/04/19 23:13 |          | 1年    | 10,000円    |               | 取消    |

#### ステップ3:「定期預金 取消 ー確認」画面で、内容をご確認のうえ、

第2暗証を入力後、「実行」をクリックしてください。

## ※第2暗証はご契約カード裏面にある10桁の数字から、要求された数字を2つ 入力いただきます。

#### 例)以下の場合であれば、10桁の第2暗証の内、「1桁目」と「0桁目」を入力します。

#### <sup>定期預金</sup> 定期預金 取消−確認

2016/04/19 02:13:51 現在

取消内容をご確認のうえ、第2暗証を入力してください。

| 受付番号   | 000001059                     |
|--------|-------------------------------|
| 受付日時   | 2016年4月19日 23時31分3秒           |
| ステータス  | 受付中                           |
| 全自動積立  |                               |
| 取引     | 積立定期預金申込                      |
| 出金口座   | 西春支店 普通預金                     |
| 預入口座   | 西春支店 積立定期預金 新規                |
| 積立日    | 18                            |
| 積立サイクル | 毎月                            |
| 積立金額   | 100.000円                      |
| 契約期間   | 初回おまとめ日:初回積立日の1年後、おまとめサイクル:1年 |
| 課税区分   | 源泉分離課税                        |
| 電話番号   |                               |

| 第2暗証  | 必須 | 入力対象マス目:「1」「0」 📖 ソフトウェアキーホード                                                                                                    |
|-------|----|----------------------------------------------------------------------------------------------------|
|       |    | 1       2       3       4       5       6       7       8       9       0       ※契約者力ード裏面に記載され<br>た数字をご覧のうえ、入力し<br>てください。         ・       ・       ・       ・       ・       ・       ・       ・       ・       ・       ・       ・       ・       ・       ・       ・       ・       ・       ・       ・       ・       ・       ・       ・       ・       ・       ・       ・       ・       ・       ・       ・       ・       ・       ・       ・       ・       ・       ・       ・       ・       ・       ・       ・       ・       ・       ・       ・       ・       ・       ・       ・       ・       ・       ・       ・       ・       ・       ・       ・       ・       ・       ・       ・       ・       ・       ・       ・       ・       ・       ・       ・       ・       ・       ・       ・       ・       ・       ・       ・       ・       ・       ・       ・       ・       ・       ・       ・       ・       ・       ・       ・       ・       ・       ・       ・       ・       ・       ・       ・       ・       ・       ・       ・       < |
| (《戻る) |    | 実行                                                                                                    |

## ステップ4:「定期預金 取消-完了」画面で、お手続きは完了です。

定期預金

2016/04/19 02:21:21 現在

定期預金 取消 - 完了

| 受付番号   | 000001059                     |
|--------|-------------------------------|
| 受付日時   | 2016年4月19日 23時31分3秒           |
| ステータス  | 取消済                           |
| 全自動積立  |                               |
| 取引     | 積立定期預金申込                      |
| 出金口座   | 西春支店 普通預金                     |
| 預入口座   | 西春支店 積立定期預金 ご新規               |
| 積立日    | 18                            |
| 積立サイクル | 毎月                            |
| 積立金額   | 100,000円                      |
| 契約期間   | 初回おまとめ日:初回積立日の1年後、おまとめサイクル:1年 |
| 課税区分   | 源泉分離課税                        |
| 電話番号   |                               |